## 貳、各年級各領域/科目課程計畫(部定課程)

109 學年度嘉義縣<u>民和</u>國民中學<u>八年級第一學期科技專長</u>領域資訊科 教學計畫表

<mark>設計者:張振祥</mark>(新課綱)(表十二之一)

- 一、教材版本:康軒版第三册
- 二、本領域每週學習節數:1

## 三、總綱核心素養:

■1 身心素質與自我精進■A2 系統思考與解決問題■A3 規劃執行與創新應變■B1 符號運用與溝通表達■B2 科技資訊與媒體素養
 ■B3 藝術涵養與美感素養■C1 道德實踐與公民意識■C2 人際關係與團隊合作■C3 多元文化與國際理解給選項
 四、本學期課程內涵:

| 週次 | 起訖日期   | 單元/主題名稱     | 學習領域核心素養/學<br>習目標 | 教學重點       | 評量方式   | 議題融入  | 跨域統整或協同<br>教學規劃(無則<br>免填) |
|----|--------|-------------|-------------------|------------|--------|-------|---------------------------|
| -  | 08/31- | 1-1 資訊科技的社會 | Al:身心素質與自我精       | 1. 說明使用資訊科 | 1.課堂討  | 【品德教  |                           |
|    | 09/04  | 議題          | 進                 | 技時,不正確的態   | 論      | 育】    |                           |
|    |        |             | B2:科技資訊與媒體素       | 度與方法,可能會   | 2. 紙筆測 | A1:身心 |                           |
|    |        |             | 養                 | 造成身、心、財產   | 驗      | 素質與自  |                           |
|    |        |             | C1:道德實踐與公民意       | 的危害。       |        | 我精進   |                           |
|    |        |             | 識                 | 2. 以案例探討資訊 |        | B2:科技 |                           |
|    |        |             |                   | 科技的社會議題:   |        | 資訊與媒  |                           |
|    |        |             |                   | ◆案例1.網路成癮  |        | 體素養   |                           |
|    |        |             |                   | (1)可用本章「教學 |        | C1:道德 |                           |
|    |        |             |                   | 補充」的「網路你   |        | 實踐與公  |                           |
|    |        |             |                   | 成癮了嗎?」與學   |        | 民意識   |                           |
|    |        |             |                   | 生互動,看是否已   |        |       |                           |

|  |  | 達成癮標準。                         |  |  |
|--|--|--------------------------------|--|--|
|  |  | (2)網路成癮症狀包                     |  |  |
|  |  | 括:注意力不足、                       |  |  |
|  |  | 情緒焦慮、憂鬱、                       |  |  |
|  |  | 社交畏懼等症狀。                       |  |  |
|  |  | (3)過度沉迷 3C 用                   |  |  |
|  |  | 品,會影響個人生                       |  |  |
|  |  | 活、家庭關係、學                       |  |  |
|  |  | 習和工作,並危及                       |  |  |
|  |  | 身心健康。                          |  |  |
|  |  | (4)提示學生應養成                     |  |  |
|  |  | 胡律生活,並可參                       |  |  |
|  |  | 加社團、球隊、夏                       |  |  |
|  |  | 永仁函 咏凉 及<br>令誉、白外沃動、           |  |  |
|  |  | · 告 ) / 伯 助<br>音 雷 陇 笙 , 炮 上 汗 |  |  |
|  |  | 里干你可,而生活                       |  |  |
|  |  | 里心将初到坑貝主                       |  |  |
|  |  | △的八除互動上。                       |  |  |
|  |  | ◆杀例 4. 網哈朝俊                    |  |  |
|  |  | (1)網路朝夜定持續                     |  |  |
|  |  | 地、恶意地對他人                       |  |  |
|  |  | 進行恐嚇或人身攻                       |  |  |
|  |  | 擊,會造成受害人                       |  |  |
|  |  | 心靈創傷、扭曲,                       |  |  |
|  |  | 也曾造成課業成就                       |  |  |
|  |  | 低落、人際疏離。                       |  |  |
|  |  | (2)提示學生,應該                     |  |  |

|   |        |             |                   | <b>拘挂同理</b> 心, <b></b> 套望 |            |                |  |
|---|--------|-------------|-------------------|---------------------------|------------|----------------|--|
|   |        |             |                   | 12月月年〇 11年                |            |                |  |
|   |        |             |                   | <b>列入</b> 志麼對付你,          |            |                |  |
|   |        |             |                   | 就應該對待所有                   |            |                |  |
|   |        |             |                   | 人。                        |            |                |  |
|   |        |             |                   | (3)說明如果遇到網                |            |                |  |
|   |        |             |                   | 路霸凌時的處理方                  |            |                |  |
|   |        |             |                   | 式, 並說明可求助                 |            |                |  |
|   |        |             |                   | 的機構、學校輔導                  |            |                |  |
|   |        |             |                   | 室。                        |            |                |  |
| - | 09/07- | 1-1 資訊科技的社會 | A1·身心素質與自我結       | ▲ 案例 3 網路 交方              |            | 【品待教           |  |
|   | 00/11  | 适 <u></u>   |                   | ◆ 示け0: 時日 久久              | 1. 味里时<br> | <b>太</b> 昭 心 秋 |  |
|   | 00/11  | HX AZ       | 上<br>D9. 创计次如内讲酬主 | (1)的哈文及了的风                | 明好陈凯       | 月上             |  |
|   |        |             | D2:杆拉貝訊與妹痘系       | 时全、适石的符                   | 4. 紙軍測     | AI: 牙心         |  |
|   |        |             | 香                 | 性,造成許多問                   | 驗          | 素質與自           |  |
|   |        |             | C1:道德實踐與公民意       | 題。                        | 3. 相關影     | 我精進            |  |
|   |        |             | 識                 | (2)真實世界中,我                | 片討論        | B2:科技          |  |
|   |        |             |                   | 們可以從對方的言                  |            | 資訊與媒           |  |
|   |        |             |                   | 行舉止來判斷真                   |            | 體素養            |  |
|   |        |             |                   | 偽,然而虛擬網路                  |            | C1:道德          |  |
|   |        |             |                   | 世界中,直實與諾                  |            | 實踐與公           |  |
|   |        |             |                   | 三                         |            | 民 音 識          |  |
|   |        |             |                   | 西 用 坦 立 敬 嶨 。             |            |                |  |
|   |        |             |                   | 女父状间言見。                   |            |                |  |
|   |        |             |                   | しりり頭字生道調網                 |            |                |  |
|   |        |             |                   | 路父友的社曾茶                   |            |                |  |
|   |        |             |                   | 件,並加以討論其                  |            |                |  |
|   |        |             |                   | 安全性、自保方                   |            |                |  |
|   |        |             |                   | 法。                        |            |                |  |

|  |  | ◆案例 4. 網路詐騙                                   |  |   |
|--|--|-----------------------------------------------|--|---|
|  |  | (1)可用本章「教學                                    |  |   |
|  |  | 補充」的「常見詐                                      |  |   |
|  |  | 騙手法 與學生互                                      |  |   |
|  |  | 動,說明除了要避                                      |  |   |
|  |  | 免貪小便官,還要                                      |  |   |
|  |  | 時時提高擎覺,有                                      |  |   |
|  |  | 时代代的言见 月 時好心山 命祉詐賠                            |  |   |
|  |  | (何知世祖 五 新 四 四 四 四 四 四 四 四 四 四 四 四 四 四 四 四 四 四 |  |   |
|  |  | (例如航神忌難伯                                      |  |   |
|  |  |                                               |  |   |
|  |  | (2) 若碰到疑似詐騙                                   |  |   |
|  |  | 的事件時,應即時                                      |  |   |
|  |  | 撥打 165 專線求                                    |  |   |
|  |  | 助。                                            |  |   |
|  |  | ◆案例 5. 惡意程式                                   |  |   |
|  |  | (1)惡意程式通常來                                    |  |   |
|  |  | 自任意下載軟體、                                      |  |   |
|  |  | 點擊不明連結,會                                      |  |   |
|  |  | 危害資訊安全。                                       |  |   |
|  |  | (2)除了惡意程式之                                    |  |   |
|  |  | 外,有些正版軟體                                      |  |   |
|  |  | 在安裝時,九會附                                      |  |   |
|  |  | 带安装其他軟體,                                      |  |   |
|  |  | · · · · · · · · · · · · · · · · · · ·         |  |   |
|  |  | 田业大空发店了西                                      |  |   |
|  |  | 山山仕女衣町小女                                      |  |   |
|  |  | 一 哈   妆                                       |  | 1 |

|   |        |             |             | (3)應安裝防毒軟  |        |       |  |
|---|--------|-------------|-------------|------------|--------|-------|--|
|   |        |             |             | 體、避免下載來路   |        |       |  |
|   |        |             |             | 不明的軟體、定期   |        |       |  |
|   |        |             |             | 更新作業系統等。   |        |       |  |
| = | 09/14- | 1-2 媒體識讀    | A1:身心素質與自我精 | 1. 說明我們每天會 | 1. 課堂討 | 【品德教  |  |
|   | 09/18  |             | 進           | 接觸到許多訊息,   | 論      | 育】    |  |
|   |        | 1-3 資訊倫理與網路 | B2:科技資訊與媒體素 | 但這些訊息不一定   | 2. 作業成 | A1:身心 |  |
|   |        | 禮儀          | 養           | 是正確的,可能是   | 品      | 素質與自  |  |
|   |        |             | C1:道德實踐與公民意 | 有特定目的、被刻   | 3. 活動  | 我精進   |  |
|   |        |             | 識           | 意篩選、有意或無   | 紀錄     | B2:科技 |  |
|   |        |             |             | 意的假訊息等。接   | 4. 紙筆測 | 資訊與媒  |  |
|   |        |             |             | 收訊息時必須經過   | 驗      | 體素養   |  |
|   |        |             |             | 思考判斷,避免被   |        | C1:道德 |  |
|   |        |             |             | 誤導。        |        | 實踐與公  |  |
|   |        |             |             | 2. 案例探討    |        | 民意識   |  |
|   |        |             |             | ◆案例1.業配新聞  |        |       |  |
|   |        |             |             | (1)引導討論:是否 |        |       |  |
|   |        |             |             | 曾因為電視節目、   |        |       |  |
|   |        |             |             | 報章雜誌的介紹而   |        |       |  |
|   |        |             |             | 進行消費。      |        |       |  |
|   |        |             |             | (2)是否發現某個節 |        |       |  |
|   |        |             |             | 目會一直刻意出現   |        |       |  |
|   |        |             |             | 特定產品的現象?   |        |       |  |
|   |        |             |             | 例如都使用某牌的   |        |       |  |
|   |        |             |             | 手機、喝某牌的飲   |        |       |  |
|   |        |             |             | 料等。        |        |       |  |

|  |  | (3)說明「節目廣告  |  |  |
|--|--|-------------|--|--|
|  |  | 化」與「廣告節目    |  |  |
|  |  | 化」的現象。      |  |  |
|  |  | ◆案例 2. 新聞立場 |  |  |
|  |  | (1)引導討論:詢問  |  |  |
|  |  | 學生家中是否會固    |  |  |
|  |  | 定收看特定頻道的    |  |  |
|  |  | 新聞?為什麼?     |  |  |
|  |  | (2)以同一事件的不  |  |  |
|  |  | 同新聞報導,說明    |  |  |
|  |  | 媒體立場會影響呈    |  |  |
|  |  | 現的結果。       |  |  |
|  |  | (3)不同立場的報導  |  |  |
|  |  | 可能都是事實,但    |  |  |
|  |  | 可能都不夠全面,    |  |  |
|  |  | 因此我們要有獨立    |  |  |
|  |  | 思考的能力,對新    |  |  |
|  |  | 聞事件加以判斷。    |  |  |
|  |  | ◆案例 3. 網路謠言 |  |  |
|  |  | (1)引導討論:詢問  |  |  |
|  |  | 同學是否收到過、    |  |  |
|  |  | 聽過什麼樣的謠     |  |  |
|  |  | 言?如何知道這個    |  |  |
|  |  | 是謠言?既然是謠    |  |  |
|  |  | 言,為什麼還會傳    |  |  |
|  |  | 播開來?        |  |  |

|   |        |             |             | (2)介紹各大闢謠專     |                            |       |  |
|---|--------|-------------|-------------|----------------|----------------------------|-------|--|
|   |        |             |             | 區,特別強調:「不      |                            |       |  |
|   |        |             |             | 經查證,拒絕轉        |                            |       |  |
|   |        |             |             | 發」,以免成為謠言      |                            |       |  |
|   |        |             |             | 的幫凶。           |                            |       |  |
|   |        |             |             | 3. 利用媒體識讀的     |                            |       |  |
|   |        |             |             | 六個方向來檢視訊       |                            |       |  |
|   |        |             |             | 息,培養獨立思考       |                            |       |  |
|   |        |             |             | 的能力。           |                            |       |  |
|   |        |             |             | 4. 案例探討: 搭配    |                            |       |  |
|   |        |             |             | 習作「實作活動」,      |                            |       |  |
|   |        |             |             | 以新聞報導中的社       |                            |       |  |
|   |        |             |             | 會議題為例,進行       |                            |       |  |
|   |        |             |             | 媒體識讀的練習。       |                            |       |  |
| 四 | 09/21- | 1-2 媒體識讀    | A1:身心素質與自我精 | 1. 介紹 PAPA 理論, | 1. 課堂討                     | 【品德教  |  |
|   | 09/25  |             | 進           | 說明使用資訊科技       | 論                          | 育】    |  |
|   |        | 1-3 資訊倫理與網路 | B2:科技資訊與媒體素 | 時,均應符合這四       | <ol> <li>2. 作業成</li> </ol> | A1:身心 |  |
|   |        | 禮儀          | 養           | 項議題的精神。        | 品                          | 素質與自  |  |
|   |        |             | C1:道德實踐與公民意 | (1)資訊隱私權       | 3. 紙筆測                     | 我精進   |  |
|   |        |             | 識           | (privacy)      | 驗                          | B2:科技 |  |
|   |        |             |             | ①可回顧1下「3-2     |                            | 資訊與媒  |  |
|   |        |             |             | 個人資料保護」內       |                            | 體素養   |  |
|   |        |             |             | 容, 說明隱私權的      |                            | C1:道德 |  |
|   |        |             |             | 重要。            |                            | 實踐與公  |  |
|   |        |             |             | 2除了要保護自己       |                            | 民意識   |  |
|   |        |             |             | 的隱私,也應尊重       |                            |       |  |

|  |  | 他人隱私。                             |  |  |
|--|--|-----------------------------------|--|--|
|  |  | (2)資訊準確性                          |  |  |
|  |  | (accuracy)                        |  |  |
|  |  | ①使用者有權獲得                          |  |  |
|  |  | 正確的資訊。                            |  |  |
|  |  | 2資訊提供者應確                          |  |  |
|  |  | 保資料的正確性,                          |  |  |
|  |  | 避免讓他人的權益                          |  |  |
|  |  | 因錯誤的資訊而受                          |  |  |
|  |  | 到損害。                              |  |  |
|  |  | (3) 資訊所有權                         |  |  |
|  |  | (property)                        |  |  |
|  |  | ①可回顧1下「3-3                        |  |  |
|  |  | 音訊会理使用, 知                         |  |  |
|  |  | 其肋子控笔相關概                          |  |  |
|  |  | 忌财産惟可怕腧帆                          |  |  |
|  |  | 心。                                |  |  |
|  |  | (2) 使用貝甙杆投<br>哇,以佰酋专仙 /           |  |  |
|  |  | 时, <u>少</u> 須导里他八<br>幼知 耗 叶 文 描 。 |  |  |
|  |  | 的省急則 座催。                          |  |  |
|  |  | (4) 頁訊可及性                         |  |  |
|  |  | (accessibility)                   |  |  |
|  |  | ①母個人都有平寺                          |  |  |
|  |  | 使用貧訊的權利。                          |  |  |
|  |  | (2)使用者可依需求                        |  |  |
|  |  | 存取、使用資訊。                          |  |  |
|  |  | 2. 網路世界也是由                        |  |  |

|   |        |             |             | 人所組成的,因此           |        |       |  |
|---|--------|-------------|-------------|--------------------|--------|-------|--|
|   |        |             |             | 網路禮儀的基本出           |        |       |  |
|   |        |             |             | 發點是「己所不            |        |       |  |
|   |        |             |             | 欲、勿施於人」,以          |        |       |  |
|   |        |             |             | 尊重他人為前提,           |        |       |  |
|   |        |             |             | 做出合乎基本規範           |        |       |  |
|   |        |             |             | 的行為。               |        |       |  |
| 五 | 09/28- | 2-1 正多邊形小畫家 | A2:系統思考與解決問 | 1. 播放範例影片,         | 1.上機實  | 【科技教  |  |
|   | 10/02  |             | 題           | 引導學生觀察程式           | 作      | 育】    |  |
|   |        |             | B1:符號運用與溝通表 | 的執行情形。             | 2. 課堂討 | A2:系統 |  |
|   |        |             | 達           | 2. 【逐步解析1】         | 論      | 思考與解  |  |
|   |        |             |             | 解題分析、引導說           | 3. 紙筆測 | 決問題   |  |
|   |        |             |             | 明:                 | 驗      | B1:符號 |  |
|   |        |             |             | Q1 設定鉛筆畫線:         |        | 運用與溝  |  |
|   |        |             |             | (1)依照題目需求,         |        | 通表達   |  |
|   |        |             |             | 要以鉛筆為角色。           |        |       |  |
|   |        |             |             | (2)使用「下筆」積         |        |       |  |
|   |        |             |             | 木來書線。              |        |       |  |
|   |        |             |             | (3)因為筆跡會由角         |        |       |  |
|   |        |             |             | 色的造型中心發            |        |       |  |
|   |        |             |             | 出,因此須調整造           |        |       |  |
|   |        |             |             | 型中心的位置。            |        |       |  |
|   |        |             |             | Q2 書出正四邊形的         |        |       |  |
|   |        |             |             | 大书:                |        |       |  |
|   |        |             |             | 17 八八・<br>四邊刑的湯匡均为 |        |       |  |
|   |        |             |             | 口迈尘的迈氏归向           |        |       |  |
|   |        |             |             | 100 點・             |        |       |  |

|   |        |             |             | →移動100點,轉    |       |       |  |
|---|--------|-------------|-------------|--------------|-------|-------|--|
|   |        |             |             | 彎 90 度       |       |       |  |
|   |        |             |             | →共要重複4次      |       |       |  |
|   |        |             |             | (2)可以使用重複結   |       |       |  |
|   |        |             |             | 構完成。         |       |       |  |
|   |        |             |             | 3. 說明「初始狀    |       |       |  |
|   |        |             |             | 態」的意義與重要     |       |       |  |
|   |        |             |             | 性。           |       |       |  |
|   |        |             |             | 4. 提醒學生注意初   |       |       |  |
|   |        |             |             | 始狀態的設定,可     |       |       |  |
|   |        |             |             | 以避免意料之外的     |       |       |  |
|   |        |             |             | 錯誤。          |       |       |  |
|   |        |             |             | 5.利用三角形、四    |       |       |  |
|   |        |             |             | 邊形,以及其外角     |       |       |  |
|   |        |             |             | 和的概念,引導學     |       |       |  |
|   |        |             |             | 生思考正多邊形的     |       |       |  |
|   |        |             |             | 相關概念。        |       |       |  |
|   |        |             |             | (1)外角和=360 度 |       |       |  |
|   |        |             |             | (正好轉一圈)      |       |       |  |
|   |        |             |             | (2)n 邊形的一個外  |       |       |  |
|   |        |             |             | 角=360n 度     |       |       |  |
|   |        |             |             | (3)n 邊形的一個內  |       |       |  |
|   |        |             |             | 角=180-360n 度 |       |       |  |
| 六 | 10/05- | 2-1 正多邊形小畫家 | A2:系統思考與解決問 | 1. 【逐步解析 2】  | 1.上機實 | 【科技教  |  |
|   | 10/09  |             | 題           | 解題分析、引導說     | 作     | 育】    |  |
|   |        |             | B1:符號運用與溝通表 | 明:           | 2.活動紀 | A2:系統 |  |

|  | 達 | 01 設定詢問:                       | 錄      | 思考與解             |  |
|--|---|--------------------------------|--------|------------------|--|
|  |   | 利用詢問結本,讓                       | 3 作已主  | 之 月 <u></u>      |  |
|  |   | 小川的时候个碌                        | 5. 作品农 | 八 问 送<br>D1. 坊 站 |  |
|  |   | 使用有制八遼製。                       | 现在在结网  | DI. 付號           |  |
|  |   | Q2 依輸入畫止多邊                     | 4. 紙筆測 | 連用與溝             |  |
|  |   | 形:                             | 驗      | 通表達              |  |
|  |   | <ol> <li>(1)正n邊形:要重</li> </ol> |        |                  |  |
|  |   | 複 n 次。                         |        |                  |  |
|  |   | (2)依題目規定,邊                     |        |                  |  |
|  |   | 長設為100點。                       |        |                  |  |
|  |   | (3)畫完多邊形要轉                     |        |                  |  |
|  |   | 一圈 360 度,                      |        |                  |  |
|  |   | →毎個角要轉 360n                    |        |                  |  |
|  |   | · 一 八 文 八 000m                 |        |                  |  |
|  |   | 久<br>9 讓學上測試程                  |        |                  |  |
|  |   | 4. 禄子生例矾柱                      |        |                  |  |
|  |   | 式, 觀祭留逻數大                      |        |                  |  |
|  |   | 於 8 時,止多 遼 形                   |        |                  |  |
|  |   | 的變化情形。                         |        |                  |  |
|  |   | 3. 為避免變形, 可                    |        |                  |  |
|  |   | 引导学生将边长设                       |        |                  |  |
|  |   | 定為 300/n,n 為邊                  |        |                  |  |
|  |   | 數,而數值300可                      |        |                  |  |
|  |   | 自行設定。                          |        |                  |  |
|  |   | 4 觀察正多邊形的                      |        |                  |  |
|  |   | 総化,可以發現邊                       |        |                  |  |
|  |   | 文儿 1500000 数批名,批拉近圆            |        |                  |  |
|  |   | <u> </u>                       |        |                  |  |
|  |   | 形。                             |        |                  |  |

|   |        |             |             | 5.利用上述特性,                      |        |       |  |
|---|--------|-------------|-------------|--------------------------------|--------|-------|--|
|   |        |             |             | 我們要畫圓時,可                       |        |       |  |
|   |        |             |             | 以視需求,使用                        |        |       |  |
|   |        |             |             | 20、30、40 邊形來                   |        |       |  |
|   |        |             |             | 替代圓形。                          |        |       |  |
| セ | 10/12- | 2-2 有趣的幾何圖形 | A2:系統思考與解決問 | <ol> <li>1. 播放範例影片,</li> </ol> | 1. 課堂討 | 【科技教  |  |
|   | 10/16  |             | 題           | 引導學生觀察程式                       | 論      | 育】    |  |
|   |        | 【第一次評量週】    | B1:符號運用與溝通表 | 的執行情形。                         | 2.活動紀  | A2:系統 |  |
|   |        |             | 達           | 2. 延續 2-1 節可以                  | 錄      | 思考與解  |  |
|   |        |             |             | 書出正多邊形的程                       | 3. 作品表 | 決問題   |  |
|   |        |             |             | 式:                             | 現      | B1:符號 |  |
|   |        |             |             | (1)詢問「要畫出正                     | 4. 紙筆測 | 運用與溝  |  |
|   |        |             |             | 幾邊形? \、「要畫                     | 驗      | 通表達   |  |
|   |        |             |             | 幾個圖形?                          | 【第一次   |       |  |
|   |        |             |             | (2)依輸入,畫出平                     | 評量週】   |       |  |
|   |        |             |             | 均分布的正多邊                        |        |       |  |
|   |        |             |             | 形。                             |        |       |  |
|   |        |             |             | 3. 在程式設計中,                     |        |       |  |
|   |        |             |             | 常將一個大程式拆                       |        |       |  |
|   |        |             |             | 解成幾個功能獨立                       |        |       |  |
|   |        |             |             | 且可以重複使用的                       |        |       |  |
|   |        |             |             | 小程式,這個小程                       |        |       |  |
|   |        |             |             | 式就稱為「模組」。                      |        |       |  |
|   |        |             |             | 4. 模組化程式設計                     |        |       |  |
|   |        |             |             | 的優點有:                          |        |       |  |
|   |        |             |             | (1)將大程式拆解成                     |        |       |  |

|   |        |             |             | 小程式由多人同時         |        |       |  |
|---|--------|-------------|-------------|------------------|--------|-------|--|
|   |        |             |             | 進行,可提高程式         |        |       |  |
|   |        |             |             | 設計效率,也是實         |        |       |  |
|   |        |             |             | 務上程式專案中常         |        |       |  |
|   |        |             |             | 見的開發方式。          |        |       |  |
|   |        |             |             | (2)將相同功能的程       |        |       |  |
|   |        |             |             | 式區塊模組化,可         |        |       |  |
|   |        |             |             | 以重複讀取、使          |        |       |  |
|   |        |             |             | 用,可以節省時間         |        |       |  |
|   |        |             |             | 與記憶體空間。          |        |       |  |
|   |        |             |             | (3)經模組化的程式       |        |       |  |
|   |        |             |             | 具有較高的可讀          |        |       |  |
|   |        |             |             | 性,有助於程式的         |        |       |  |
|   |        |             |             | 理解。              |        |       |  |
|   |        |             |             | (4)因各模組具有功       |        |       |  |
|   |        |             |             | 能獨立的特性,在         |        |       |  |
|   |        |             |             | 除錯及維護上較為         |        |       |  |
|   |        |             |             | 容易。              |        |       |  |
| 入 | 10/19- | 2-2 有趣的幾何圖形 | A2:系統思考與解決問 | 1. 不同的程式語言       | 1. 課堂討 | 【科技教  |  |
|   | 10/23  |             | 題           | 會有不同的實踐方         | 論      | 育】    |  |
|   |        |             | B1:符號運用與溝通表 | 式,而在 Scratch     | 2.活動紀  | A2:系統 |  |
|   |        |             | 達           | 中,「函式」就是一        | 錄      | 思考與解  |  |
|   |        |             |             | <b>種模組化的方法</b> , | 3. 作品表 | 決問題   |  |
|   |        |             |             | 本册後方說明也將         | 現      | B1:符號 |  |
|   |        |             |             | 以「函式」為例。         | 4. 紙筆測 | 運用與溝  |  |
|   |        |             |             | 2. 將特定功能的程       | 驗      | 通表達   |  |

|   |        |             |             | 式區塊定義為「函       |        |       |  |
|---|--------|-------------|-------------|----------------|--------|-------|--|
|   |        |             |             | 式」後,只要透過       |        |       |  |
|   |        |             |             | 「呼叫」即可執行       |        |       |  |
|   |        |             |             | 一連串的動作。        |        |       |  |
|   |        |             |             | 3. 以「畫正四邊      |        |       |  |
|   |        |             |             | 形」的程式為例,       |        |       |  |
|   |        |             |             | 將「初始設定」的       |        |       |  |
|   |        |             |             | 各指令定義成函        |        |       |  |
|   |        |             |             | 式, 體驗函式的使      |        |       |  |
|   |        |             |             | 用方法。           |        |       |  |
|   |        |             |             | 4. Scratch 函式積 |        |       |  |
|   |        |             |             | 木的特性:          |        |       |  |
|   |        |             |             | (1)Scratch 中,在 |        |       |  |
|   |        |             |             | 一個角色中定義的       |        |       |  |
|   |        |             |             | 函式積木,只有角       |        |       |  |
|   |        |             |             | 色本身能呼叫。        |        |       |  |
|   |        |             |             | (2)若其他角色也定     |        |       |  |
|   |        |             |             | 義一樣名稱的函        |        |       |  |
|   |        |             |             | 式,兩者間不會互       |        |       |  |
|   |        |             |             | 相影響。           |        |       |  |
| 九 | 10/26- | 2-2 有趣的幾何圖形 | A2:系統思考與解決問 | 1. 【逐步解析1】     | 1. 課堂討 | 【科技教  |  |
|   | 10/30  |             | 題           | 解題分析、引導說       | 論      | 育】    |  |
|   |        |             | B1:符號運用與溝通表 | 明:             | 2.活動紀  | A2:系統 |  |
|   |        |             | 達           | Q1 自訂函式:       | 錄      | 思考與解  |  |
|   |        |             | B3:藝術涵養與美感素 | 將「畫正多邊形」       | 3. 作品表 | 決問題   |  |
|   |        |             | 養           | 的功能定義成積        | 現      | B1:符號 |  |

|   |        |             |             | 木。              | 4. 紙筆測 | 運用與溝  |  |
|---|--------|-------------|-------------|-----------------|--------|-------|--|
|   |        |             |             | (1)執行「函式積木      | 驗      | 通表達   |  |
|   |        |             |             | /建立一個積木」。       |        | B3:藝術 |  |
|   |        |             |             | (2)由於執行「畫正      |        | 涵養與美  |  |
|   |        |             |             | 多邊形」時,要用        |        | 感素養   |  |
|   |        |             |             | 到「邊數」這個參        |        |       |  |
|   |        |             |             | <b>數,故要設定「添</b> |        |       |  |
|   |        |             |             | 加輸入方塊」的設        |        |       |  |
|   |        |             |             | 定。              |        |       |  |
|   |        |             |             | Q2 呼叫函式:        |        |       |  |
|   |        |             |             | (1)使用將「函式積      |        |       |  |
|   |        |             |             | 木」中我們自行定        |        |       |  |
|   |        |             |             | 義的積木加到程式        |        |       |  |
|   |        |             |             | 中的正確位置。         |        |       |  |
|   |        |             |             | (2)將「詢問的答       |        |       |  |
|   |        |             |             | 案」放入「參數」        |        |       |  |
|   |        |             |             | 的位置。            |        |       |  |
|   |        |             |             | 2. 可請同學比較       |        |       |  |
|   |        |             |             | 「參考程式」中,        |        |       |  |
|   |        |             |             | 「初始設定」和         |        |       |  |
|   |        |             |             | 「正多邊形」兩個        |        |       |  |
|   |        |             |             | 自定義積木,有沒        |        |       |  |
|   |        |             |             | 有參數的差別,並        |        |       |  |
|   |        |             |             | 理解參數的作用。        |        |       |  |
| + | 11/02- | 2-2 有趣的幾何圖形 | A2:系統思考與解決問 | 1. 【逐步解析 2】     | 1.上機實  | 【科技教  |  |
|   | 11/06  |             | 題           | 解題分析、引導說        | 作      | 育】    |  |

| B1:符號運用與溝通表 明: 2. 課堂討 A2:系統                           |  |
|-------------------------------------------------------|--|
| 達 Q1 設定詢問、儲存 論 思考與解                                   |  |
| B3:藝術涵養與美感素 答案: 3. 紙筆測 決問題                            |  |
| 養 由於要詢問「要畫 驗 B1:符號                                    |  |
| 出正幾邊形?」、 運用與溝                                         |  |
| 「要畫幾個圖」」」」通表達                                         |  |
| 形?」兩個問題, B3:藝術                                        |  |
| 故必須以變數儲存 涵養與美                                         |  |
| 答案。                                                   |  |
| Q2 依輸入畫多邊                                             |  |
| 形:                                                    |  |
| (1)觀察多個圖形的                                            |  |
| 分布情形。                                                 |  |
| (2)每畫完一個多邊                                            |  |
| 形,要轉 360n 度。                                          |  |
| 2. 可引導學生比較                                            |  |
| 39頁的參考程式,                                             |  |
| 與未使用定義積木                                              |  |
| 的程式比較,何者                                              |  |
| 較容易閱讀、理                                               |  |
| 所有 · · · · · · · · · · · · · · · · · · ·              |  |
| +- 11/09- 3-1 認識陣列 A1:身心素質與自我精 1. 【手腦並用】利 1. 課堂討 【科技教 |  |
| 11/13 進 用停車格與同學互 論 育】                                 |  |
| A2:系統思考與解決問 動: 2.活動紀 A1:身心                            |  |
| 題 ①如何從位置編號 錄 素質與自                                     |  |
| B1:符號運用與溝通表 找到資料。 3. 紙筆測 我精進                          |  |

|  | 達 | ②如何從資料找到       | 驗 | A2:系統 |   |
|--|---|----------------|---|-------|---|
|  |   | 位置編號           |   | 思考與解  |   |
|  |   | 2. 利用停車格引入     |   | 決問題   |   |
|  |   | 陣列的概念:         |   | B1:符號 |   |
|  |   | ①依序編號          |   | 運用與溝  |   |
|  |   | ②存放資料          |   | 通表達   |   |
|  |   | 3. 說明陣列的表示     |   |       |   |
|  |   | 方法,以停車場為       |   |       |   |
|  |   | 例:             |   |       |   |
|  |   | (1)陣列名稱:汽車     |   |       |   |
|  |   | 格              |   |       |   |
|  |   | 另外還會有機車        |   |       |   |
|  |   | 格、自行車格等,       |   |       |   |
|  |   | 用來存放特定型態       |   |       |   |
|  |   | 的資料。           |   |       |   |
|  |   | (2)陣列索引:停車     |   |       |   |
|  |   | 格的编號           |   |       |   |
|  |   | 一般程式由0開        |   |       |   |
|  |   | 始;Scratch 中則   |   |       |   |
|  |   | 以1開始。          |   |       |   |
|  |   | (3)陣列元素:汽車     |   |       |   |
|  |   | 格[1]           |   |       |   |
|  |   | 由陣列名稱與陣列       |   |       |   |
|  |   | 索引組成,表示出       |   |       |   |
|  |   | 陣列的特定元素。       |   |       |   |
|  |   | 4. 圖 1-3-2, 學習 |   |       |   |
|  |   |                |   |       | 1 |

|    |        |          |             | 陣列的表示方法。   |        |       |  |
|----|--------|----------|-------------|------------|--------|-------|--|
| += | 11/16- | 3-1 認識陣列 | A1:身心素質與自我精 | 1.利用停車格認識  | 1. 課堂討 | 【科技教  |  |
|    | 11/20  |          | 進           | 陣列的維度:     | 論      | 育】    |  |
|    |        |          | A2:系統思考與解決問 | 一維陣列:路邊停   | 2.活動紀  | A1:身心 |  |
|    |        |          | 題           | 車格         | 錄      | 素質與自  |  |
|    |        |          | B1:符號運用與溝通表 | 二維陣列:平面停   | 3. 紙筆測 | 我精進   |  |
|    |        |          | 達           | 車場         | 驗      | A2:系統 |  |
|    |        |          |             | 三維陣列:立體停   |        | 思考與解  |  |
|    |        |          |             | 車場         |        | 決問題   |  |
|    |        |          |             | 2. 認識陣列元素的 |        | B1:符號 |  |
|    |        |          |             | 表達方式:      |        | 運用與溝  |  |
|    |        |          |             | 一維陣列:車格[2] |        | 通表達   |  |
|    |        |          |             | (只有「序號」一   |        |       |  |
|    |        |          |             | 個索引值)      |        |       |  |
|    |        |          |             | 二維陣列:車格[1, |        |       |  |
|    |        |          |             | 2]         |        |       |  |
|    |        |          |             | (有列、行,共2   |        |       |  |
|    |        |          |             | 個索引值)      |        |       |  |
|    |        |          |             | 三維陣列:車格[6, |        |       |  |
|    |        |          |             | 1, 2]      |        |       |  |
|    |        |          |             | (有樓、行、列,   |        |       |  |
|    |        |          |             | 共3個索引值)    |        |       |  |
|    |        |          |             | 3. 陣列大小的計  |        |       |  |
|    |        |          |             | 算:         |        |       |  |
|    |        |          |             | 將最後一個陣列元   |        |       |  |
|    |        |          |             | 素的各索引值相    |        |       |  |

|    |        |             |             | 乘。              |        |       |  |
|----|--------|-------------|-------------|-----------------|--------|-------|--|
|    |        |             |             | 4. 說明 Scratch 清 |        |       |  |
|    |        |             |             | 單的建立方法。         |        |       |  |
|    |        |             |             | 5. 介紹將資料放入      |        |       |  |
|    |        |             |             | 清單的方法。          |        |       |  |
|    |        |             |             | 6. 說明陣列與        |        |       |  |
|    |        |             |             | Scratch 清單的名    |        |       |  |
|    |        |             |             | 詞對應。            |        |       |  |
|    |        |             |             | 7. 介紹陣列常用的      |        |       |  |
|    |        |             |             | 操作功能。           |        |       |  |
|    |        |             |             | 8. 說明一般陣列操      |        |       |  |
|    |        |             |             | 作的情形與資料變        |        |       |  |
|    |        |             |             | 化。              |        |       |  |
|    |        |             |             | 9. 利用 Scratch 操 |        |       |  |
|    |        |             |             | 作,讓學生練習清        |        |       |  |
|    |        |             |             | 單的使用與操作。        |        |       |  |
| 十三 | 11/23- | 3-2 陣列程式—成績 | A1:身心素質與自我精 | 1. 播放範例影片,      | 1.課堂討  | 【科技教  |  |
|    | 11/27  | 計算          | 進           | 引導學生觀察程式        | 論      | 育】    |  |
|    |        |             | A2:系統思考與解決問 | 的執行情形。          | 2. 上機實 | A1:身心 |  |
|    |        |             | 題           | 2. 程式目的:        | 作      | 素質與自  |  |
|    |        |             | B1:符號運用與溝通表 | (1)利用清單儲存4      | 3. 作業成 | 我精進   |  |
|    |        |             | 達           | 筆資料             |        | A2:系統 |  |
|    |        |             |             | (2)計算資料的總和      | 4. 紙筆測 | 思考與解  |  |
|    |        |             |             | (3)計算平均         | 驗      | 決問題   |  |
|    |        |             |             | 3. 【逐步解析1】      |        | B1:符號 |  |
|    |        |             |             | 解題分析、引導說        |        | 運用與溝  |  |

|    |        |             |             | 明:              |        | 通表達   |  |
|----|--------|-------------|-------------|-----------------|--------|-------|--|
|    |        |             |             | Q1 詢問國文分數:      |        |       |  |
|    |        |             |             | 利用詢問積木。         |        |       |  |
|    |        |             |             | Q2 將分數存入清       |        |       |  |
|    |        |             |             | 單:              |        |       |  |
|    |        |             |             | (1)建立清單。        |        |       |  |
|    |        |             |             | (2)利用「添加」積      |        |       |  |
|    |        |             |             | 大               |        |       |  |
|    |        |             |             | ·<br>Q3 重複 4 次: |        |       |  |
|    |        |             |             | 利用重複結構。         |        |       |  |
|    |        |             |             | 4. 【手腦並用】提      |        |       |  |
|    |        |             |             | 示學生初始設定的        |        |       |  |
|    |        |             |             | 重要,並養成習慣        |        |       |  |
|    |        |             |             | 立即設定,避免遺        |        |       |  |
|    |        |             |             | 志。              |        |       |  |
| 十四 | 11/30- | 3-2 陣列程式—成績 | A1:身心素質與自我精 | 1. 【逐步解析 2】     | 3-2 陣列 | 【科技教  |  |
|    | 12/04  | 計算          | 進           | 解題分析、引導說        | 程式一成   | 育】    |  |
|    |        |             | A2:系統思考與解決問 | 明:              | 績計算    | A1:身心 |  |
|    |        | 【第二次評量週】    | 題           | Q1 詢問第[幾] 位同    |        | 素質與自  |  |
|    |        |             | B1:符號運用與溝通表 | 學的分數:           | 【第二次   | 我精進   |  |
|    |        |             | 達           | (1)使用詢問積木       | 評量週】   | A2:系統 |  |
|    |        |             | C1:道德實踐與公民意 | (2)以「變數n」來      |        | 思考與解  |  |
|    |        |             | 識           | 結合提問的內容:        |        | 決問題   |  |
|    |        |             |             | 「第m位同學分數        |        | B1:符號 |  |
|    |        |             |             | 幾分?」            |        | 運用與溝  |  |
|    |        |             |             | Q2 將分數存入清單      |        | 通表達   |  |

|    |        |             |                    | 「項次]中:                                                                                                    |        | C1:道德 |  |
|----|--------|-------------|--------------------|----------------------------------------------------------------------------------------------------|--------|-------|--|
|    |        |             |                    | (1)使用「插入」積                                                                                                    |        | 實踐與公  |  |
|    |        |             |                    |                                                                                                    |        | 月 音譜  |  |
|    |        |             |                    | (2)以「戀數n」控                                                                                                    |        |       |  |
|    |        |             |                    | 制资料的存放位                                                                                                    |        |       |  |
|    |        |             |                    | 附員が同行次位                                                                                                    |        |       |  |
|    |        |             |                    | <ul><li>上・</li><li>・</li><li>・</li></ul> |        |       |  |
|    |        |             |                    | <b>佃八万</b> 数 到 月 平 时                                                                                                    |        |       |  |
|    | 10/07  |             | 11 6 + 16 4 1 4 14 | 弗Ⅱ·坝                                                                                                    | 1      |       |  |
| 十五 | 12/07- | 3-2 陣列程式—成績 | AI: 身心素質與自我精       | 1. 【逐步解析 3】                                                                                                    | 1. 課堂討 | 【科技教  |  |
|    | 12/11  | 計算          | 進                  | 解題分析、引導說                                                                                                    | 論      | 育】    |  |
|    |        |             | A2:系統思考與解決問        | 明:                                                                                                    | 2. 上機實 | Al:身心 |  |
|    |        |             | 題                  | Q1 按下空白鍵觸                                                                                                    | 作      | 素質與自  |  |
|    |        |             | B1:符號運用與溝通表        | 發:                                                                                                    | 3. 作業成 | 我精進   |  |
|    |        |             | 達                  | 使用事件類指令                                                                                                    | 品      | A2:系統 |  |
|    |        |             | C1:道德實踐與公民意        | Q2 計算平均:                                                                                                    | 4. 紙筆測 | 思考與解  |  |
|    |        |             | 識                  | (1)讀取資料:                                                                                                    | 驗      | 決問題   |  |
|    |        |             |                    | 利用「變數n」讀                                                                                                    |        | B1:符號 |  |
|    |        |             |                    | 取清單的資料:                                                                                                    |        | 運用與溝  |  |
|    |        |             |                    | →清單的第 n 項                                                                                                    |        | 通表達   |  |
|    |        |             |                    | (2)加總:                                                                                                    |        | C1:道德 |  |
|    |        |             |                    | 總和=總和+清單                                                                                                    |        | 實踐與公  |  |
|    |        |             |                    | 的第一項                                                                                                    |        | 月代八公  |  |
|    |        |             |                    | (3)平均:                                                                                                    |        |       |  |
|    |        |             |                    | [(0)   ···································                                                                                                    |        |       |  |
|    |        |             |                    | -  心か-4<br>  02 治山 亚 払 八 軌 ·                                                                                                    |        |       |  |
|    |        |             |                    | WU 矶山丁与万数・                                                                                                    |        |       |  |
|    |        |             |                    | 利用 ' 詋出」和                                                                                                    |        |       |  |

|    |        |           |             | 「字串組合」積                       |        |       |  |
|----|--------|-----------|-------------|-------------------------------|--------|-------|--|
|    |        |           |             | 木。                            |        |       |  |
| 十六 | 12/14- | 4-1 選號與開獎 | Al:身心素質與自我精 | 1. 播放範例影片,                    | 1. 課堂討 | 【科技教  |  |
|    | 12/18  |           | 進           | 引導學生觀察程式                      | 論      | 育】    |  |
|    |        |           | A2:系統思考與解決問 | 的執行情形。                        | 2. 上機實 | A1:身心 |  |
|    |        |           | 題           | 2. 我們要製作彩球                    | 作      | 素質與自  |  |
|    |        |           | B1:符號運用與溝通表 | 遊戲程式:                         | 3. 作業成 | 我精進   |  |
|    |        |           | 達           | (1)使用者自選4個                    |        | A2:系統 |  |
|    |        |           |             | 號碼。                           | 4. 紙筆測 | 思考與解  |  |
|    |        |           |             | (2)開出4個號碼。                    | 驗      | 決問題   |  |
|    |        |           |             | (3)統計是否中獎。                    |        | B1:符號 |  |
|    |        |           |             | 3. 複習之前曾學過                    |        | 運用與溝  |  |
|    |        |           |             | 的重複無限次、重                      |        | 通表達   |  |
|    |        |           |             | <b>複指定次數,並比</b>               |        |       |  |
|    |        |           |             | 較不同的使用時                       |        |       |  |
|    |        |           |             | 機:                            |        |       |  |
|    |        |           |             | <ol> <li>(1)重複無限次:</li> </ol> |        |       |  |
|    |        |           |             | 在1下「遊樂園歷                      |        |       |  |
|    |        |           |             | 險」遊戲中,用在                      |        |       |  |
|    |        |           |             | 障礙物身上。                        |        |       |  |
|    |        |           |             | (2)重複指定次數:                    |        |       |  |
|    |        |           |             | 在本冊第2章繪製                      |        |       |  |
|    |        |           |             | 多邊形時使用過。                      |        |       |  |
|    |        |           |             | 4. 說明在不確定該                    |        |       |  |
|    |        |           |             | 重複幾次,但有明                      |        |       |  |
|    |        |           |             | 確終止條件時,可                      |        |       |  |

|  |  | 使用「重複直到」,                                   |  |  |
|--|--|---------------------------------------------|--|--|
|  |  | 重複執行程式直到                                    |  |  |
|  |  | 條件成立為止。                                     |  |  |
|  |  | 5. 以「輸入密碼」                                  |  |  |
|  |  | 為例,因無法得知                                    |  |  |
|  |  | 使用者會輸入幾                                     |  |  |
|  |  | 次,但密碼必須正                                    |  |  |
|  |  | 確才可繼續執行,                                    |  |  |
|  |  | 所以可使用「重複                                    |  |  |
|  |  | 直到 積木。                                      |  |  |
|  |  | 6【逐步解析1】                                    |  |  |
|  |  | ¥ 2 5 1 4 1 4 1 4 1 4 1 4 1 4 1 4 1 4 1 4 1 |  |  |
|  |  | 明之》和 51号00                                  |  |  |
|  |  | ○1 聖數角备開於程                                  |  |  |
|  |  | 41 加手戶已而知住<br>士·                            |  |  |
|  |  | 八·<br>→ 庙田 重 件 粨 積                          |  |  |
|  |  | 大,一下次很                                      |  |  |
|  |  | 个°<br>09 机它的明龄》毕                            |  |  |
|  |  | Q2                                          |  |  |
|  |  | 何・                                          |  |  |
|  |  | 利用俱测到的间间                                    |  |  |
|  |  | 積不。<br>00 WIR 西小仁佐州                         |  |  |
|  |  | Q3 對號碼進行條件                                  |  |  |
|  |  | 判斷:                                         |  |  |
|  |  | (1)號碼必須介於1                                  |  |  |
|  |  | ~20之間                                       |  |  |
|  |  | (1) ≧1 ≞ ≦20                                |  |  |

|    |        |          |              | (2) > 0 = < 21                   |        |        |  |
|----|--------|----------|--------------|----------------------------------|--------|--------|--|
|    |        |          |              | <ol> <li>(2) 儲存資料</li> </ol>     |        |        |  |
|    |        |          |              | ①因各世右1爭咨                         |        |        |  |
|    |        |          |              | 山口闷六月生半月                         |        |        |  |
|    |        |          |              | 杆, 所以安建立角<br>四「 <b>6</b> 四 時 亚 古 |        |        |  |
|    |        |          |              | ■ 目選號碼」米                         |        |        |  |
|    |        |          |              | 存放。                              |        |        |  |
|    |        |          |              | →初始設定:刪除                         |        |        |  |
|    |        |          |              | 清單資料。                            |        |        |  |
|    |        |          |              | ②存放資料:                           |        |        |  |
|    |        |          |              | 使用「添加」積                          |        |        |  |
|    |        |          |              | 木。                               |        |        |  |
|    |        |          |              | Q4 共要選出 4 個號                     |        |        |  |
|    |        |          |              | 碼:                               |        |        |  |
|    |        |          |              | 輸入過程中可能會                         |        |        |  |
|    |        |          |              | 出錯                               |        |        |  |
|    |        |          |              | →不確定要輸入幾                         |        |        |  |
|    |        |          |              | 次                                |        |        |  |
|    |        |          |              | →使用重複結構                          |        |        |  |
|    |        |          |              | 「重複直到」                           |        |        |  |
|    |        |          |              | →條件式為:清單                         |        |        |  |
|    |        |          |              | 中有 / 筆咨料                         |        |        |  |
| ++ | 19/91- | 1-1      | A1·自心去哲的白北结  | 1 【逐步報折 9】                       | 1 理告計  | 【科林教   |  |
|    | 12/21  | 11 运弧兴州兴 | 11. 才心亦貝兴日找佣 | 1. ▲巡グ府御山                        | 1. 环王门 | 「以致    |  |
|    | 12/20  |          | 20 久从田女向初上田  | 肝咫万机、刀守況                         | 丽      |        |  |
|    |        |          | AL:系統忍考與解決問  | 明・                               | 4. 上機貫 | AI: 身心 |  |
|    |        |          | 題            | Q判斷號碼是否重                         | 作      | 素質與自   |  |
|    |        |          | B1:符號運用與溝通表  | 複:                               | 3. 作業成 | 我精進    |  |

|  | 達 | (1)使用「如果…那   | 品      | A2:系統 |  |
|--|---|--------------|--------|-------|--|
|  |   | 麼…否則…」積      | 4. 紙筆測 | 思考與解  |  |
|  |   | 木。           | 驗      | 決問題   |  |
|  |   | (2)條件:       |        | B1:符號 |  |
|  |   | 「清單中」包含      |        | 運用與溝  |  |
|  |   | 「輸入的答案」      |        | 通表達   |  |
|  |   | ①成立:表示號碼     |        |       |  |
|  |   | 重複,說出「號碼     |        |       |  |
|  |   | 重複」並請使用者     |        |       |  |
|  |   | 重新輸入。        |        |       |  |
|  |   | ②不成立:表示號     |        |       |  |
|  |   | 碼不重複,將號碼     |        |       |  |
|  |   | 存入清單中。       |        |       |  |
|  |   | 2. 【逐步解析 3】  |        |       |  |
|  |   | 解題分析、引導說     |        |       |  |
|  |   | 明:           |        |       |  |
|  |   | Q1 點擊角色開始程   |        |       |  |
|  |   | 式:           |        |       |  |
|  |   | →使用事件類積      |        |       |  |
|  |   | 木。           |        |       |  |
|  |   | Q2 判斷是否選號完   |        |       |  |
|  |   | 畢:           |        |       |  |
|  |   | 判斷「自選號碼」     |        |       |  |
|  |   | 中是否有4筆資      |        |       |  |
|  |   | 料。           |        |       |  |
|  |   | Q3 選出 4 個隨機號 |        |       |  |

| <ul> <li>場:</li> <li>(1)隨機號碼, 且介於 1~20 之間</li> <li>→使用運算類的</li> <li>「隨機取数」</li> <li>(2)儲存資料</li> <li>①因為共有4筆資料</li> <li>①因為共有4筆資料,所以要建立清</li> <li>單「開獎號碼」來存放。</li> <li>→初始設定:刪除<br/>清單資料。</li> <li>②存放資料:</li> <li>使用「添加」積<br/>木。</li> <li>③共選出4個號</li> <li>碼:</li> <li>→使用重複結構</li> <li>「重複直到」</li> <li>Q4每秒間出一個號</li> <li>碼:</li> </ul> |
|----------------------------------------------------------------------------------------------------|
| <ul> <li>(1)隨機號碼, 旦介<br/>於1~20 之間</li> <li>→使用運算類的</li> <li>「隨機取數」</li> <li>(2)儲存資料</li> <li>①因為共有4筆資<br/>料,所以要建立清</li> <li>單「開獎號碼」來</li> <li>存放。</li> <li>→初始設定:刪除</li> <li>清單資料。</li> <li>②存放資料:</li> <li>使用「添加」積</li> <li>木。</li> <li>③共選出4個號</li> <li>碼:</li> <li>→使用重複結構</li> <li>「重複直到」</li> <li>Q4 每秒間出一個號</li> <li>碼:</li> </ul>  |
| <ul> <li>於1~20之間</li> <li>→使用運算類的</li> <li>「隨機取數」</li> <li>(2)儲存資料</li> <li>①因為共有4筆資料</li> <li>所以要建立清單 「開獎號碼」來</li> <li>存放。</li> <li>→初始設定:刪除</li> <li>清單資料。</li> <li>②存放資料:</li> <li>使用「添加」積</li> <li>木。</li> <li>③共選出4個號</li> <li>碼:</li> <li>→使用重複結構</li> <li>「重複直到」</li> <li>Q4 每秒開出一個號</li> <li>碼:</li> </ul>                        |
| <ul> <li>→使用運算類的</li> <li>「隨機取數」</li> <li>(2)儲存資料</li> <li>①因為共有4筆資料</li> <li>①因為共有4筆資料</li> <li>第以要建立清單「開獎號碼」來</li> <li>存放。</li> <li>→初始毀定:刪除</li> <li>清單資料。</li> <li>②存放資料:</li> <li>使用「添加」積</li> <li>木。</li> <li>③共選出4個號</li> <li>碼:</li> <li>→使用重複結構</li> <li>「重複直到」</li> <li>Q4 每秒開出一個號</li> <li>码:</li> </ul>                       |
| <ul> <li>「隨機取數」</li> <li>(2)儲存資料</li> <li>①因為共有4筆資料,所以要建立清單「開獎號碼」來存放。</li> <li>→初始設定:刪除清單資料。</li> <li>②存放資料:</li> <li>使用「添加」積末。</li> <li>③共選出4個號碼:</li> <li>→使用重複結構「重複直到」</li> <li>Q4每秒開出一個號碼:</li> </ul>                                                                                                    |
| <ul> <li>(2)儲存資料</li> <li>①因為共有4筆資料,所以要建立清單「開獎號碼」來存放。</li> <li>→初始設定:刪除清單資料。</li> <li>②存放資料:</li> <li>使用「添加」積末。</li> <li>③共選出4個號碼:</li> <li>→使用重複結構「重複直到」</li> <li>Q4每秒開出一個號碼:</li> </ul>                                                                                                    |
| <ul> <li>①因為共有4筆資料,所以要建立清單「開獎號碼」來存放。</li> <li>→初始設定:刪除清單資料。</li> <li>②存放資料:</li> <li>使用「添加」積木。</li> <li>③共選出4個號碼:</li> <li>→使用重複結構「重複結構」「重複直到」</li> <li>Q4 每秒開出一個號碼:</li> </ul>                                                                                                    |
| <ul> <li>料,所以要建立清<br/>單「開獎號碼」來<br/>存放。</li> <li>→初始設定:刪除<br/>清單資料。</li> <li>②存放資料:</li> <li>使用「添加」積<br/>木。</li> <li>③共選出4個號<br/>碼:</li> <li>→使用重複結構<br/>「重複直到」</li> <li>Q4 每秒開出一個號<br/>碼:</li> </ul>                                                                                                    |
| <ul> <li>單「開獎號碼」來<br/>存放。</li> <li>→初始設定:刪除<br/>清單資料。</li> <li>②存放資料:</li> <li>使用「添加」積<br/>木。</li> <li>③共選出4個號<br/>碼:</li> <li>→使用重複結構</li> <li>「重複直到」</li> <li>Q4每秒開出一個號<br/>碼:</li> </ul>                                                                                                    |
| 存放。<br>→初始設定:刪除<br>清單資料。<br>②存放資料:<br>使用「添加」積<br>木。<br>③共選出4個號<br>碼:<br>→使用重複結構<br>「重複直到」<br>Q4每秒開出一個號<br>碼:                                                                                                    |
| <ul> <li>→初始設定:刪除<br/>清單資料。</li> <li>②存放資料:</li> <li>使用「添加」積<br/>木。</li> <li>③共選出4個號<br/>碼:</li> <li>→使用重複結構<br/>「重複直到」</li> <li>Q4 每秒開出一個號<br/>碼:</li> </ul>                                                                                                    |
| <ul> <li>清單資料。</li> <li>②存放資料:</li> <li>使用「添加」積</li> <li>木。</li> <li>③共選出4個號</li> <li>碼:</li> <li>→使用重複結構</li> <li>「重複直到」</li> <li>Q4每秒開出一個號</li> <li>碼:</li> </ul>                                                                                                    |
| <ul> <li>②存放資料:</li> <li>使用「添加」積</li> <li>木。</li> <li>③共選出4個號</li> <li>碼:</li> <li>→使用重複結構</li> <li>「重複直到」</li> <li>Q4 每秒開出一個號</li> <li>碼:</li> </ul>                                                                                                    |
| 使用「添加」積<br>木。<br>③共選出4個號<br>碼:<br>→使用重複結構<br>「重複直到」<br>Q4每秒開出一個號<br>碼:                                                                                                    |
| 本。<br>③共選出4個號<br>碼:<br>→使用重複結構<br>「重複直到」<br>Q4每秒開出一個號<br>碼:                                                                                                    |
| <ul> <li>③共選出4個號</li> <li>碼:</li> <li>→使用重複結構</li> <li>「重複直到」</li> <li>Q4每秒開出一個號</li> <li>碼:</li> </ul>                                                                                                    |
| 碼:<br>→使用重複結構<br>「重複直到」<br>Q4 每秒開出一個號<br>碼:                                                                                                    |
| <ul> <li>→使用重複結構</li> <li>「重複直到」</li> <li>Q4 每秒開出一個號</li> <li>碼:</li> </ul>                                                                                                    |
| 「重複直到」<br>Q4 每秒開出一個號<br>碼:                                                                                                    |
| Q4 每秒開出一個號碼:                                                                                                    |
| 碼:                                                                                                    |
|                                                                                                    |
| 在重複結構中,放                                                                                                    |
| 置「等待」積木                                                                                                    |
|                                                                                                    |
| 01/01 進 解題分析、引導說 論 育】                                                                                                    |
| A2:系統思考與解決問 明: 2.上機實 A1:身心                                                                                                    |

|  | 題           | Q儲存不重複的號         | 作      | 素質與自  |  |
|--|-------------|------------------|--------|-------|--|
|  | B1:符號運用與溝通表 | 碼:               | 3. 作業成 | 我精進   |  |
|  | 達           | (1)使用單向選擇結       |        | A2:系統 |  |
|  |             | 構「如果」積木。         | 4. 紙筆測 | 思考與解  |  |
|  |             | →只有「號碼不重         | 驗      | 決問題   |  |
|  |             | <b>複</b> 」時執行指令, |        | B1:符號 |  |
|  |             | 因此使用單向選擇         |        | 運用與溝  |  |
|  |             | 結構。              |        | 通表達   |  |
|  |             | (2)條件式「不重        |        |       |  |
|  |             | 複:               |        |       |  |
|  |             | →以「清單中包含         |        |       |  |
|  |             | 資料」和「不成          |        |       |  |
|  |             | 立」結合。            |        |       |  |
|  |             | 1. 【逐步解析 5】      |        |       |  |
|  |             | 解題分析、引導說         |        |       |  |
|  |             | 明:               |        |       |  |
|  |             | Q1 判斷是否中獎:       |        |       |  |
|  |             | →比對「自選號          |        |       |  |
|  |             | 碼」是否含有開出         |        |       |  |
|  |             | 的號碼。             |        |       |  |
|  |             | Q2 說出對獎結果:       |        |       |  |
|  |             | (1)統計對中號碼        |        |       |  |
|  |             | →設定一個新的變         |        |       |  |
|  |             | 數                |        |       |  |
|  |             | →每次判斷完,若         |        |       |  |
|  |             | 對中則+1            |        |       |  |

|    |        |          |             | (2) 說出結果                       |        |       |  |
|----|--------|----------|-------------|--------------------------------|--------|-------|--|
|    |        |          |             | 2. 【程式通則化】                     |        |       |  |
|    |        |          |             | <ol> <li>(1)説明:原程式要</li> </ol> |        |       |  |
|    |        |          |             | 更改數字範圍或選                       |        |       |  |
|    |        |          |             | 號數量時,須逐行                       |        |       |  |
|    |        |          |             | 檢視並修改程式。                       |        |       |  |
|    |        |          |             | (2)解決方案:可透                     |        |       |  |
|    |        |          |             | 過函式積木改寫程                       |        |       |  |
|    |        |          |             | 式,日後若有更                        |        |       |  |
|    |        |          |             | 動,只需更改函式                       |        |       |  |
|    |        |          |             | 的參數即可。                         |        |       |  |
| 十九 | 01/04- | 4-2 彩球號碼 | A1:身心素質與自我精 | 1. 播放範例影片,                     | 1. 課堂討 | 【科技教  |  |
|    | 01/08  |          | 進           | 引導學生觀察程式                       | 論      | 育】    |  |
|    |        |          | A2:系統思考與解決問 | 的執行情形。                         | 2.活動紀  | A1:身心 |  |
|    |        |          | 題           | 2. 延續 4-1 節的程                  | 錄      | 素質與自  |  |
|    |        |          | B1:符號運用與溝通表 | 式,要利用彩球的                       | 3. 作品表 | 我精進   |  |
|    |        |          | 達           | 造型來呈現選號與                       | 現      | A2:系統 |  |
|    |        |          |             | 開獎。                            | 4. 紙筆測 | 思考與解  |  |
|    |        |          |             | 3. 以一個額外的小                     | 驗      | 決問題   |  |
|    |        |          |             | 程式,讓學生學習                       |        | B1:符號 |  |
|    |        |          |             | 利用角色的造型來                       |        | 運用與溝  |  |
|    |        |          |             | 呈現彩球號碼的方                       |        | 通表達   |  |
|    |        |          |             | 式。                             |        |       |  |
|    |        |          |             | 4. 【逐步解析1】                     |        |       |  |
|    |        |          |             | 解題分析、引導說                       |        |       |  |
|    |        |          |             | 明:                             |        |       |  |

|  |  | Q1 被點擊時請使用 |  |  |
|--|--|------------|--|--|
|  |  | 者輸入號碼:     |  |  |
|  |  | (1)當角色被點擊: |  |  |
|  |  | 事件類積木。     |  |  |
|  |  | (2)讓使用者輸入資 |  |  |
|  |  | 料:         |  |  |
|  |  | 使用偵測類的「詢   |  |  |
|  |  | 問」積木。      |  |  |
|  |  | Q2 依據號碼顯示造 |  |  |
|  |  | 型:         |  |  |
|  |  | (1)幫角色依號碼設 |  |  |
|  |  | 定造型,例如,第   |  |  |
|  |  | 1個造型為①,第2  |  |  |
|  |  | 個造型為②,依此   |  |  |
|  |  | 類推。        |  |  |
|  |  | (2)呈現出號碼:  |  |  |
|  |  | 使用「切換成造型   |  |  |
|  |  | 『號碼』」      |  |  |
|  |  | 5. 介紹「分身」的 |  |  |
|  |  | 作用:        |  |  |
|  |  | (1)分身和本尊具有 |  |  |
|  |  | 相同的外形與程    |  |  |
|  |  | 式。         |  |  |
|  |  | (2)利用分身,就不 |  |  |
|  |  | 用建立很多個相同   |  |  |
|  |  | 的角色。       |  |  |
|  |  |            |  |  |

|   |        |          |             | (3) 與例: 射擊游戲                 |        |       |  |
|---|--------|----------|-------------|------------------------------|--------|-------|--|
|   |        |          |             | (0)年内,引手迎戲                   |        |       |  |
|   |        |          |             | <b>的</b> %成,其半边成<br>細始声打,非非近 |        |       |  |
|   |        |          |             | 裡的卑軸,對對碰                     |        |       |  |
|   |        |          |             | 遊戲裡的紙牌。                      |        |       |  |
|   |        |          |             | 6. 介紹分身的使用                   |        |       |  |
|   |        |          |             | 方法:                          |        |       |  |
|   |        |          |             | (1)可以建立自己的                   |        |       |  |
|   |        |          |             | 分身,也可以建立                     |        |       |  |
|   |        |          |             | 其他角色的分身。                     |        |       |  |
|   |        |          |             | (2)本尊無法刪除自                   |        |       |  |
|   |        |          |             | 已的分身,只有分                     |        |       |  |
|   |        |          |             | 身自己身上的程式                     |        |       |  |
|   |        |          |             | 可以删除自己。                      |        |       |  |
|   |        |          |             | 7. 以範例程式說明                   |        |       |  |
|   |        |          |             | 分身的建立、控制                     |        |       |  |
|   |        |          |             | 及删除方式。                       |        |       |  |
|   | 01/11- | 4-2 彩球號碼 | A1:身心素質與自我精 | 1. 【逐步解析 2】                  | 1.課堂討  | 【科技教  |  |
|   | 01/15  |          | 進           | 解題分析、引導說                     | 論      | 育】    |  |
|   |        | 【第三次評量週】 | A2:系統思考與解決問 | 明:                           | 2. 上機實 | A1:身心 |  |
|   |        |          | 題           | Q1 設定彩球初始狀                   | 作      | 素質與自  |  |
|   |        |          | B1:符號運用與溝通表 | 態:                           | 3. 作業成 | 我精進   |  |
| T |        |          | 達           | (1)由於「只有分身                   | 品      | A2:系統 |  |
|   |        |          |             | 自己身上的程式可                     | 4. 紙筆測 | 思考與解  |  |
|   |        |          |             | 以刪除自己」,且                     | 驗      | 決問題   |  |
|   |        |          |             | 「分身也會具有和                     |        | B1:符號 |  |
|   |        |          |             | 本尊一樣的程式」,                    | 【第三次   | 運用與溝  |  |

|  |  | 因此必须在彩球本                                 | 評量週】 | 通表達 |  |
|--|--|------------------------------------------|------|-----|--|
|  |  | 尊身上撰寫「何時                                 |      |     |  |
|  |  | 要刪除分身」的程                                 |      |     |  |
|  |  | 式。                                       |      |     |  |
|  |  | (2)綠旗被點擊時、                               |      |     |  |
|  |  | 選號鈕被點擊時,                                 |      |     |  |
|  |  | 都要回到初始狀                                  |      |     |  |
|  |  | 熊:                                       |      |     |  |
|  |  | ①隱藏                                      |      |     |  |
|  |  | ②定位                                      |      |     |  |
|  |  | ③删除分身。                                   |      |     |  |
|  |  | Q2 產生分身:                                 |      |     |  |
|  |  | (1)產生分身的時                                |      |     |  |
|  |  | 楼:                                       |      |     |  |
|  |  | → 跳礁放入法留                                 |      |     |  |
|  |  | · "灬、、、、、、、、、、、、、、、、、、、、、、、、、、、、、、、、、、、、 |      |     |  |
|  |  | (9) 本止八自西供的                              |      |     |  |
|  |  | (4) 座生力才女似的                              |      |     |  |
|  |  | ず・<br>① ウム 到 エ 吹 ム                       |      |     |  |
|  |  | 日天位到上確位                                  |      |     |  |
|  |  | 直。<br>, (1)田「口兰は四                        |      |     |  |
|  |  | →利用 日前 1 年                               |      |     |  |
|  |  | 的長度」判斷是第                                 |      |     |  |
|  |  | 幾個彩球。                                    |      |     |  |
|  |  | →利用第幾個彩                                  |      |     |  |
|  |  | 球,決定應該出現                                 |      |     |  |
|  |  | 的位置:                                     |      |     |  |

|    |        |        |             | -170+(50×第幾 |        |       |  |
|----|--------|--------|-------------|-------------|--------|-------|--|
|    |        |        |             | 個彩球)        |        |       |  |
|    |        |        |             | ②呈現正確號碼。    |        |       |  |
|    |        |        |             | ③顯示。        |        |       |  |
|    | 01/18- | 學期課程回顧 | Al:身心素質與自我精 | 學期課程回顧。     | 1. 課堂討 | 【科技教  |  |
|    | 01/21  |        | 進           |             | 論      | 育】    |  |
|    |        |        | A2:系統思考與解決問 |             | 2. 紙筆測 | A1:身心 |  |
|    |        |        | 題           |             | 驗      | 素質與自  |  |
|    |        |        | A3:規劃執行與創新應 |             |        | 我精進   |  |
|    |        |        | 變           |             |        | A2:系統 |  |
|    |        |        | B1:符號運用與溝通表 |             |        | 思考與解  |  |
| -1 |        |        | 達           |             |        | 決問題   |  |
|    |        |        |             |             |        | A3:規劃 |  |
|    |        |        |             |             |        | 執行與創  |  |
|    |        |        |             |             |        | 新應變   |  |
|    |        |        |             |             |        | B1:符號 |  |
|    |        |        |             |             |        | 運用與溝  |  |
|    |        |        |             |             |        | 通表達   |  |

註1:請分別列出七、八年級第一學期及第二學期八個學習領域(語文、數學、自然科學、綜合、藝術、健體、社會及科技等領域) 之教學計畫表。

註2: 議題融入部份, 請填入法定議題及課綱議題。

註3:藝術才能班請於表件中加列「課程目標/學習構面」項目,該項目內容含創作與展演、知識與概念、藝術與文化、藝術與生活、藝術專題,共計5面向。

註4: 起迄日期可依疫情或實際需要彈性調整。

109 學年度嘉義縣<u>民和</u>國民中學<u>八年級第二學期科技</u>領域資訊科 教學計畫表

<mark>設計者:張振祥</mark>(新課綱)(表十二之一)

一、教材版本:康軒版第四册

二、本領域每週學習節數:1

三、總綱核心素養:

■A1 身心素質與自我精進■A2 系統思考與解決問題■A3 規劃執行與創新應變■B1 符號運用與溝通表達■B2 科技資訊與媒體素養 ■B3 藝術涵養與美感素養■C1 道德實踐與公民意識■C2 人際關係與團隊合作■C3 多元文化與國際理解給選項

| m  |   | 十風      | Hu    | 细伯     | n . | 12 | ٠ |
|----|---|---------|-------|--------|-----|----|---|
| 29 | ` | ムデ      | £Π    | 冧杆     | 147 | 小街 | ٠ |
|    |   | - T - T | / / / | mie in |     | -  |   |

| 週次 | 起訖日期   | 單元/主題名稱   | 學習領域核心素養/學<br>習目標 | 教學重點      | 評量方式   | 議題融入         | 跨域統整或協同<br>教學規劃(無則<br>免填) |
|----|--------|-----------|-------------------|-----------|--------|--------------|---------------------------|
| -  | 02/16- | 1-1 排序演算法 | A1:身心素質與自我精       | 1. 介紹排序方式 | 1. 課堂討 | 【閱讀素         |                           |
|    | 02/19  |           | 進                 | 主要分為遞增    | 論      | 養教育】         |                           |
|    |        |           | A2:系統思考與解決問       | (由小到大,例   | 2. 紙筆測 | 閱 J3:理       |                           |
|    |        |           | 題                 | 如:班上同學的   | 驗      | 解學科知         |                           |
|    |        |           | B1:符號運用與溝通表       | 座號、電影系列   |        | 識內的重         |                           |
|    |        |           | 達                 | 作從第一集到第   |        | 要詞彙的         |                           |
|    |        |           |                   | 七集)及遞減    |        | <b>意涵</b> ,並 |                           |
|    |        |           |                   | (由大到小,例   |        | 懂得如何         |                           |
|    |        |           |                   | 如: 接龍遊戲   |        | 運用該詞         |                           |
|    |        |           |                   | 時,從13排到   |        | 彙與他人         |                           |
|    |        |           |                   | 1) 兩種。    |        | 進行溝          |                           |
|    |        |           |                   | 2. 以第6頁手腦 |        | 通。           |                           |
|    |        |           |                   | 並用的範例,比   |        |              |                           |
|    |        |           |                   | 對第7頁排序後   |        |              |                           |
|    |        |           |                   | 的資料,說明資   |        |              |                           |

|  |  | 料经過排序後能            |  |  |
|--|--|--------------------|--|--|
|  |  | 夠快速的獲取所            |  |  |
|  |  | 需資訊。               |  |  |
|  |  | 3. 下載檔案 1-1        |  |  |
|  |  | 手腦並用.txt:          |  |  |
|  |  | (1)將資料貼入           |  |  |
|  |  | Excel 或是           |  |  |
|  |  | Google 試算表軟        |  |  |
|  |  | 醴中。                |  |  |
|  |  | (2)<br>譲學生操作排      |  |  |
|  |  | 序功能,分别找            |  |  |
|  |  | 出表校中缅分的            |  |  |
|  |  | 品之的最高的             |  |  |
|  |  | <b>以同万六</b> 4回     |  |  |
|  |  | ル<br>1 伝 λ 排 序 注 · |  |  |
|  |  | 4. 细八狮厅么,          |  |  |
|  |  | (1) 玩听如木ケ入         |  |  |
|  |  | <b>玩挨兄牌,</b> 通常    |  |  |
|  |  | 曾投照順戶將牌            |  |  |
|  |  | 排好以为便出             |  |  |
|  |  | 牌,在排的過程            |  |  |
|  |  | 中會固定較小或            |  |  |
|  |  | 較大的牌,再將            |  |  |
|  |  | 其他牌與之「比            |  |  |
|  |  | 較」並「插入」            |  |  |
|  |  | 到適當的位置,            |  |  |
|  |  | 比較與插入就是            |  |  |

|  |  | 插入排序法的概               |  |  |
|--|--|-----------------------|--|--|
|  |  | 念。                    |  |  |
|  |  | (2)插入排序法在             |  |  |
|  |  | 每次插入前都必               |  |  |
|  |  | 須進行比較,才               |  |  |
|  |  | 能知道牌要插入               |  |  |
|  |  | 到哪個位置,在               |  |  |
|  |  | 最一開始必須有               |  |  |
|  |  | 一個數能夠比                |  |  |
|  |  | 較,所以將「第               |  |  |
|  |  | 一個數視為已排               |  |  |
|  |  | 序 10                  |  |  |
|  |  | (3)利用課本附              |  |  |
|  |  | 件,讓學生實際               |  |  |
|  |  | H 磁子工員休<br>操作插入排序     |  |  |
|  |  | 赤 [F 袖) (新) [5]       |  |  |
|  |  | 5 避理排疗法:              |  |  |
|  |  | (1)治明加里西收             |  |  |
|  |  | (1) 玩听如不女府<br>图聿始加上幼妻 |  |  |
|  |  | 回音船朱上的香               |  |  |
|  |  | 排对順戶,个可               |  |  |
|  |  | 肥一次将全部的               |  |  |
|  |  | 青孚仕于上,所               |  |  |
|  |  | 以仕排的過程中               |  |  |
|  |  | ' 選擇」編號菆              |  |  |
|  |  | 小的書,跟書架               |  |  |
|  |  | 上最前面的書                |  |  |

|            |           |             | E          |        |              |  |
|------------|-----------|-------------|------------|--------|--------------|--|
|            |           |             | 「交換」位置,    |        |              |  |
|            |           |             | 就是選擇排序法    |        |              |  |
|            |           |             | 的概念。       |        |              |  |
|            |           |             | (2)在選擇的過程  |        |              |  |
|            |           |             | 中,包含「比     |        |              |  |
|            |           |             | 較」的動作,透    |        |              |  |
|            |           |             | 過比較才能找出    |        |              |  |
|            |           |             | 最大值或最小     |        |              |  |
|            |           |             | 值。而「比較」    |        |              |  |
|            |           |             | 便是「排序演算    |        |              |  |
|            |           |             | 法」的核心之     |        |              |  |
|            |           |             | <b>—</b> • |        |              |  |
|            |           |             | (3)利用課本附   |        |              |  |
|            |           |             | 件,讓學生實際    |        |              |  |
|            |           |             | 操作選擇排序     |        |              |  |
|            |           |             | 法。         |        |              |  |
| <br>02/22- | 1-1 排序演算法 | A1:身心素質與自我精 | 1. 氣泡排序法:  | 1.課堂討  | 【閱讀素         |  |
| 02/26      |           | 進           | (1)每次從最底部  | 論      | 養教育】         |  |
|            |           | A2:系統思考與解決問 | (或最尾端)開    | 2. 紙筆測 | 閱 J3:理       |  |
|            |           | 題           | 始兩兩比較,將    | 驗      | 解學科知         |  |
|            |           | B1:符號運用與溝通表 | 較小的數往上     |        | 識內的重         |  |
|            |           | 達           | (或往前)「浮」   |        | 要詞彙的         |  |
|            |           |             | 起來,直到將最    |        | <b>意涵,</b> 並 |  |
|            |           |             | 小數「浮」出數    |        | 懂得如何         |  |
|            |           |             | 列最上方(最前    |        | 運用該詞         |  |
|            |           |             | 方),這種像泡泡   |        | 彙與他人         |  |

|          |        |             |             | 冒出來的樣子,              |        | 進行溝  |  |
|----------|--------|-------------|-------------|----------------------|--------|------|--|
|          |        |             |             | 被稱之為「氣泡              |        | 通。   |  |
|          |        |             |             | 排序法」。                |        |      |  |
|          |        |             |             | (2)說明氣泡排序            |        |      |  |
|          |        |             |             | 法是透過逐次的              |        |      |  |
|          |        |             |             | 「比較」,將數值             |        |      |  |
|          |        |             |             | 較小者往前與較              |        |      |  |
|          |        |             |             | 大者「交換」,因             |        |      |  |
|          |        |             |             | 此同一輪中比較              |        |      |  |
|          |        |             |             | 與交換的數值可              |        |      |  |
|          |        |             |             | 能會不同,但能              |        |      |  |
|          |        |             |             | 確定將最小值排              |        |      |  |
|          |        |             |             | 到最前方。                |        |      |  |
|          |        |             |             | (3)利用課本附             |        |      |  |
|          |        |             |             | 件,讓學生實際              |        |      |  |
|          |        |             |             | 择作氧泡排序               |        |      |  |
|          |        |             |             | 法。                   |        |      |  |
|          |        |             |             | 2 鹵結木筋課              |        |      |  |
|          |        |             |             | 2: 心化牛바床<br>积, 說明排床法 |        |      |  |
|          |        |             |             | 壮国的结州旱雪              |        |      |  |
|          |        |             |             | <u> </u>             |        |      |  |
|          |        |             |             | 安經過 比較」              |        |      |  |
|          |        |             |             | 夜, 進行 位 直 的          |        |      |  |
|          |        |             |             | Q 愛 以 元 成 排 <b>尸</b> |        |      |  |
|          |        |             |             | (如父 <b>探</b> 或定插     |        |      |  |
|          |        |             |             | 入)。                  |        |      |  |
| <u> </u> | 03/01- | 1-2 程式實作—氣泡 | A1:身心素質與自我精 | 1. 播放範例影             | 1. 課堂討 | 【閱讀素 |  |

| 03/05 | 排序法 | 進           | 片,引導學生觀   | 論      | 養教育】   |  |
|-------|-----|-------------|-----------|--------|--------|--|
|       |     | A2:系統思考與解決問 | 察程式的執行情   | 2. 上機實 | 閱 J3:理 |  |
|       |     | 題           | 形。        | 作      | 解學科知   |  |
|       |     | B1:符號運用與溝通表 | 2. 本節要完成氣 | 3. 作業成 | 識內的重   |  |
|       |     | 達           | 泡排序的演算    |        | 要詞彙的   |  |
|       |     |             | 法,可搭配已完   | 4. 紙筆測 | 意涵,並   |  |
|       |     |             | 成的動畫或清單   | 驗      | 懂得如何   |  |
|       |     |             | 內容觀察變化。   |        | 運用該詞   |  |
|       |     |             | 3. 判斷交換時  |        | 彙與他人   |  |
|       |     |             | 機,因為是遞增   |        | 進行溝    |  |
|       |     |             | 排列,越前面的   |        | 通。     |  |
|       |     |             | 數要越小,因此   |        |        |  |
|       |     |             | 是第2項<第1   |        |        |  |
|       |     |             | 項時。       |        |        |  |
|       |     |             | 4. 說明交換資料 |        |        |  |
|       |     |             | 時先將資料「暫   |        |        |  |
|       |     |             | 存」在別的位    |        |        |  |
|       |     |             | 置,避免資料被   |        |        |  |
|       |     |             | 覆蓋,因此必須   |        |        |  |
|       |     |             | 設定一個變數    |        |        |  |
|       |     |             | 「暫存」作為容   |        |        |  |
|       |     |             | 器。        |        |        |  |
|       |     |             | 5. 說明排序法會 |        |        |  |
|       |     |             | 頻繁使用到「比   |        |        |  |
|       |     |             | 較與交換」的功   |        |        |  |
|       |     |             | 能,因此適合將   |        |        |  |

|   |        |             |             | 其模組化。           |        |        |  |
|---|--------|-------------|-------------|-----------------|--------|--------|--|
|   |        |             |             | 6. 【逐步解析        |        |        |  |
|   |        |             |             | 1】解題分析、引        |        |        |  |
|   |        |             |             | 導說明             |        |        |  |
|   |        |             |             | Q1.延續「逐步解       |        |        |  |
|   |        |             |             | 析1」,將程式改        |        |        |  |
|   |        |             |             | 寫為函式。           |        |        |  |
|   |        |             |             | Q2.引導學生觀察       |        |        |  |
|   |        |             |             | 目前所寫程式,         |        |        |  |
|   |        |             |             | 只能執行「第1         |        |        |  |
|   |        |             |             | 數與第2數」的         |        |        |  |
|   |        |             |             | 比較與交換,說         |        |        |  |
|   |        |             |             | 明利用「參數」         |        |        |  |
|   |        |             |             | 改變比較與交換         |        |        |  |
|   |        |             |             | 的位置。            |        |        |  |
|   |        |             |             | Q3. 將原程式改為      |        |        |  |
|   |        |             |             | 呼叫函式,代入         |        |        |  |
|   |        |             |             | 「2」與「1」進        |        |        |  |
|   |        |             |             | 行兩個數的測          |        |        |  |
|   |        |             |             | 試。              |        |        |  |
| 四 | 03/08- | 1-2 程式實作一氣泡 | Al:身心素質與自我精 | 1. 四個數的氣泡       | 1.課堂討  | 【閱讀素   |  |
|   | 03/12  | 排序法         | 進           | 排序:             | 論      | 養教育】   |  |
|   |        |             | A2:系統思考與解決問 | (1)氣泡排序法的       | 2. 上機實 | 閱 J3:理 |  |
|   |        |             | 題           | 掃描與比較次          | 作      | 解學科知   |  |
|   |        |             | B1:符號運用與溝通表 | <b>數</b> ,與清單的長 | 3. 作業成 | 識內的重   |  |
|   |        |             | 達           | 度有固定關係。         | 品      | 要詞彙的   |  |

|  |  | (2)每一輪都從清 | 4. 紙筆測 | <b>意涵,</b> 並 |  |
|--|--|-----------|--------|--------------|--|
|  |  | 單最下方開始兩   | 驗      | 懂得如何         |  |
|  |  | 兩相比較。     |        | 運用該詞         |  |
|  |  | (3)每一輪的目標 |        | 彙與他人         |  |
|  |  | 都是將「最小    |        | 進行溝          |  |
|  |  | 值」找出,因此   |        | 通。           |  |
|  |  | 一輪只會有一個   |        |              |  |
|  |  | 數確定被排序,   |        |              |  |
|  |  | 但最後一輪因為   |        |              |  |
|  |  | 只剩下兩個數,   |        |              |  |
|  |  | 且此兩數已是最   |        |              |  |
|  |  | 大的兩個數,因   |        |              |  |
|  |  | 此一次比較便能   |        |              |  |
|  |  | 完成兩個數的排   |        |              |  |
|  |  | 序。        |        |              |  |
|  |  | 2. 利用「手腦並 |        |              |  |
|  |  | 用」的練習,歸   |        |              |  |
|  |  | 納「掃描輪數」、  |        |              |  |
|  |  | 「一輪之中的比   |        |              |  |
|  |  | 較次數」、「比較  |        |              |  |
|  |  | 的位置」三者與   |        |              |  |
|  |  | 「清單長度」的   |        |              |  |
|  |  | 關係。       |        |              |  |
|  |  | 3. 剖析氣泡排序 |        |              |  |
|  |  | 法的結構:     |        |              |  |
|  |  | (1)掃描與比較都 |        |              |  |

|  |  | 需要重複進行多                        |  |  |
|--|--|--------------------------------|--|--|
|  |  | 次,因此需要使                        |  |  |
|  |  | 用雙層的重複結                        |  |  |
|  |  | 構。                             |  |  |
|  |  | (2)掃描的次數:                      |  |  |
|  |  | 需進行「清單長                        |  |  |
|  |  | 度-1 輪的掃                        |  |  |
|  |  | 描,在每一輪的                        |  |  |
|  |  | 掃描過程中進行                        |  |  |
|  |  | 多次的比較。                         |  |  |
|  |  | (3)比較的次數:                      |  |  |
|  |  | 一開始雲要比較                        |  |  |
|  |  | 所名册文化段                         |  |  |
|  |  | 漏出能排序一個                        |  |  |
|  |  | 那個肥奶/ 個                        |  |  |
|  |  | 数的法留目前可                        |  |  |
|  |  | <b>契</b> 兴月平衣及了<br>但山山站力数为     |  |  |
|  |  | 付山几牧人数向                        |  |  |
|  |  | 月甲衣及一日<br>二日                   |  |  |
|  |  | 刖疋 弗 筑 篇 」°<br>(↓) ↓ ↓ ↓ 小 罒 ・ |  |  |
|  |  | (4)比較的位重・                      |  |  |
|  |  | 乳泡排序特性定                        |  |  |
|  |  | 「由後往前」(由                       |  |  |
|  |  | 下往上),因此母                       |  |  |
|  |  | 一輪比較都是從                        |  |  |
|  |  | 清单末端開始,                        |  |  |
|  |  | 逐次向前比較。                        |  |  |

|   |        |          |             | _          |        |      |  |
|---|--------|----------|-------------|------------|--------|------|--|
|   |        |          |             | 4. 【逐步解析   |        |      |  |
|   |        |          |             | 3】解題分析、引   |        |      |  |
|   |        |          |             | 導說明        |        |      |  |
|   |        |          |             | Q1. 完成各輪掃描 |        |      |  |
|   |        |          |             | 的結構:       |        |      |  |
|   |        |          |             | (1)使用一層重複  |        |      |  |
|   |        |          |             | 結構。        |        |      |  |
|   |        |          |             | (2)利用變數紀錄  |        |      |  |
|   |        |          |             | 已執行了幾輪。    |        |      |  |
|   |        |          |             | Q2. 完成一輪之中 |        |      |  |
|   |        |          |             | 的比較結構:     |        |      |  |
|   |        |          |             | (1)使用一層重複  |        |      |  |
|   |        |          |             | 結構。        |        |      |  |
|   |        |          |             | (2)利用變數紀錄  |        |      |  |
|   |        |          |             | 當前比較位置。    |        |      |  |
|   |        |          |             | (3)根據清單長度  |        |      |  |
|   |        |          |             | 與第幾輪決定比    |        |      |  |
|   |        |          |             | 較的次數。      |        |      |  |
|   |        |          |             | (4)每次比較完,  |        |      |  |
|   |        |          |             | 比較位置向前移    |        |      |  |
|   |        |          |             | 動一位。       |        |      |  |
|   |        |          |             | Q3. 呼叫函式並傳 |        |      |  |
|   |        |          |             | 送比較位置:     |        |      |  |
|   |        |          |             | 比較位置為當前    |        |      |  |
|   |        |          |             | 位置與前一數。    |        |      |  |
| 五 | 03/15- | 1-2 小試身手 | A1:身心素質與自我精 | 1. 引導解析:   | 1. 課堂討 | 【閱讀素 |  |

| 03/19 | 准                 | (1) 使用事件 插 積       | 論                                                                                                    | 善教育】                        |  |
|-------|-------------------|--------------------|----------------------------------------------------------------------------------------------------|-----------------------------|--|
| 00/10 | 之<br>19·系統田老崩解汕問  | 大告近到31             | 9 ト 楼 安                                                                                                    | 图 [3・理                      |  |
|       | 112. 永刻心为兴州八时     | 个田仪 时 肌            | 4. 上极貝                                                                                                    | 网络孔石                        |  |
|       | 咫<br>D1. 然贴泻田的港汤丰 | 心<br>(9) 寐 エ 六 払 · | 1F<br>9 佐安上                                                                                                    | 胖字<br>和<br>小<br>中<br>仏<br>手 |  |
|       | DI:付號理用與海週衣       | (4)貧石父授・           | <b>3.</b> 作 羔 <b>放</b>                                                                                                    | 識内的里                        |  |
|       | 连                 | ①判斷交換時             | Hange and the second second se | 要詞彙的                        |  |
|       |                   | 機:                 | 4. 紙筆測                                                                                                    | 意涵,並                        |  |
|       |                   | 交换時機為對調            | 驗                                                                                                    | 懂得如何                        |  |
|       |                   | 清單長度為2             |                                                                                                    | 運用該詞                        |  |
|       |                   | 時,使用選擇結            |                                                                                                    | 彙與他人                        |  |
|       |                   | 構,搭配運算類            |                                                                                                    | 進行溝                         |  |
|       |                   | 積木進行判斷。            |                                                                                                    | 通。                          |  |
|       |                   | 2 設定變數暫            |                                                                                                    | 【國際教                        |  |
|       |                   | 存,儲存要交換            |                                                                                                    | 育】                          |  |
|       |                   | 的數。                |                                                                                                    | 國 J5:檢                      |  |
|       |                   | ③取得交换的數            |                                                                                                    | 視個人在                        |  |
|       |                   | 值:                 |                                                                                                    | 全球競爭                        |  |
|       |                   | 利用對調清單內            |                                                                                                    | 與合作中                        |  |
|       |                   | 紀錄的編號,作            |                                                                                                    | 可以扮演                        |  |
|       |                   | 為玩家石板清單            |                                                                                                    | 的角色。                        |  |
|       |                   | 所使用的參數。            |                                                                                                    |                             |  |
|       |                   | ④完成一次交换            |                                                                                                    |                             |  |
|       |                   | 時,須清空對調            |                                                                                                    |                             |  |
|       |                   | 清單,並廣播訊            |                                                                                                    |                             |  |
|       |                   | 息,以利下次交            |                                                                                                    |                             |  |
|       |                   | 换。                 |                                                                                                    |                             |  |
|       |                   | (3)判斷是否過           |                                                                                                    |                             |  |

|   |        |          |             | 闘:可將清單視   |        |               |  |
|---|--------|----------|-------------|-----------|--------|---------------|--|
|   |        |          |             | 為變數,若清單   |        |               |  |
|   |        |          |             | 相等即為過關。   |        |               |  |
|   |        |          |             | 2. 說明本章學習 |        |               |  |
|   |        |          |             | 的排序演算法是   |        |               |  |
|   |        |          |             | 以「遞增排序」   |        |               |  |
|   |        |          |             | 為例,帶領學生   |        |               |  |
|   |        |          |             | 思考如果要以    |        |               |  |
|   |        |          |             | 「遞減排序」,則  |        |               |  |
|   |        |          |             | 三個排序法的規   |        |               |  |
|   |        |          |             | 則該如何修改。   |        |               |  |
| 六 | 03/22- | 1-2 小試身手 | A1:身心素質與自我精 | 1. 複習排序法的 | 1. 課堂討 | 【閱讀素          |  |
|   | 03/26  |          | 進           | 重要觀念:「比   | 論      | 養教育】          |  |
|   |        |          | A2:系統思考與解決問 | 較」與「進行位   | 2. 上機實 | 閱 J3:理        |  |
|   |        |          | 題           | 置的改變」(如交  | 作      | 解學科知          |  |
|   |        |          | B1:符號運用與溝通表 | 换或是插入)。   | 3. 作業成 | 識內的重          |  |
|   |        |          | 達           | 2. 兩數交換時使 |        | 要詞彙的          |  |
|   |        |          |             | 用「變數」作為   | 4. 紙筆測 | <b>意涵</b> , 並 |  |
|   |        |          |             | 容器,是為了避   | 驗      | 懂得如何          |  |
|   |        |          |             | 免資料被覆蓋。   |        | 運用該詞          |  |
|   |        |          |             | 3. 複習氣泡排序 |        | 彙與他人          |  |
|   |        |          |             | 法的結構,以及   |        | 進行溝           |  |
|   |        |          |             | 掃瞄輪數、比較   |        | 通。            |  |
|   |        |          |             | 次數、比較位置   |        | 【國際教          |  |
|   |        |          |             | 與清單長度的關   |        | 育】            |  |
|   |        |          |             | 係。        |        | 國 J5:檢        |  |

|   |        |           |             | 4. 模組化的時                      |        | 視個人在         |  |
|---|--------|-----------|-------------|-------------------------------|--------|--------------|--|
|   |        |           |             | 機:須重複使用                       |        | 全球競爭         |  |
|   |        |           |             | 的功能,且會因                       |        | 與合作中         |  |
|   |        |           |             | 不同的輸入值,                       |        | 可以扮演         |  |
|   |        |           |             | 產生不同的答                        |        | 的角色。         |  |
|   |        |           |             | 案。                            |        |              |  |
| セ | 03/29- | 2-1 搜尋演算法 | Al:身心素質與自我精 | 1. 討論: 在查找                    | 1. 課堂討 | 【閱讀素         |  |
|   | 04/02  |           | 進           | 名單時,該如何                       | 論      | 養教育】         |  |
|   |        | 【第一次評量週】  | A2:系統思考與解決問 | 找到目標。                         | 2. 紙筆測 | 閱 J3:理       |  |
|   |        |           | 題           | 2. 說明當搜尋資                     | 驗      | 解學科知         |  |
|   |        |           | B1:符號運用與溝通表 | 料時,資料沒有<br>                   |        | 識內的重         |  |
|   |        |           | 達           | 經過排序,沒有                       |        | 要詞彙的         |  |
|   |        |           |             | 規則可循時,依                       |        | <b>意涵,</b> 並 |  |
|   |        |           |             | 序一筆一筆將非                       |        | 懂得如何         |  |
|   |        |           |             | 目標排除,這個                       |        | 運用該詞         |  |
|   |        |           |             | 過程就是線性搜                       |        | 彙與他人         |  |
|   |        |           |             | 尋。                            |        | 進行溝          |  |
|   |        |           |             | 3.引導討論:利                      |        | 通。           |  |
|   |        |           |             | 用線性搜尋法搜                       |        |              |  |
|   |        |           |             | 尋時,最好與最                       |        |              |  |
|   |        |           |             | 差的狀況是什                        |        |              |  |
|   |        |           |             | 麼?                            |        |              |  |
|   |        |           |             | <ol> <li>4. 與學生互動:</li> </ol> |        |              |  |
|   |        |           |             | 進行終極密碼的                       |        |              |  |
|   |        |           |             | 遊戲,討論最快                       |        |              |  |
|   |        |           |             | 找出密碼的方                        |        |              |  |

|  |  | 法。                    |  |  |
|--|--|-----------------------|--|--|
|  |  | 2. 進行二元搜尋             |  |  |
|  |  | 法:                    |  |  |
|  |  | 註:資料須經過               |  |  |
|  |  | 排序。                   |  |  |
|  |  | (1)選取未被排除             |  |  |
|  |  | 的數列中間的                |  |  |
|  |  | 值。                    |  |  |
|  |  | —<br>(2) 若選取的數不       |  |  |
|  |  | 是目標,將小於               |  |  |
|  |  | (或大於)目標               |  |  |
|  |  | 的那一半排除。               |  |  |
|  |  | (3)持續以上步驟             |  |  |
|  |  | 直到找到月標或               |  |  |
|  |  | 確認目標不在對               |  |  |
|  |  | 列中。                   |  |  |
|  |  | 3 說明在程式               |  |  |
|  |  | 中, 雲 要利用最             |  |  |
|  |  | 小值與最大值找               |  |  |
|  |  | 到中間位置,對               |  |  |
|  |  | 與貨出中間值的               |  |  |
|  |  | 于开山,同位的方式。            |  |  |
|  |  | 1 满在: 可以取             |  |  |
|  |  | 4. 桶儿· 了以收<br>敕數早因为抽灵 |  |  |
|  |  | 正奴尺臼祠汉守的數据早敕數,        |  |  |
|  |  | 时效印度正效,               |  |  |
|  |  | 石角小数的值山               |  |  |

|   |        |            |             | 現,可參考科技      |        |        |  |
|---|--------|------------|-------------|--------------|--------|--------|--|
|   |        |            |             | 廣角所提及的內      |        |        |  |
|   |        |            |             | 插搜尋法。        |        |        |  |
|   |        |            |             | 5. 利用課本附     |        |        |  |
|   |        |            |             | 件,讓學生實際      |        |        |  |
|   |        |            |             | 操作二元搜尋       |        |        |  |
|   |        |            |             | 法。           |        |        |  |
|   |        |            |             | 6. 比較線性搜尋    |        |        |  |
|   |        |            |             | 與二元搜尋,說      |        |        |  |
|   |        |            |             | 明兩個搜尋法適      |        |        |  |
|   |        |            |             | 用的時機(是否      |        |        |  |
|   |        |            |             | 排序)。         |        |        |  |
|   |        |            |             | 7. 總結 2-1 節課 |        |        |  |
|   |        |            |             | 程,說明搜尋法      |        |        |  |
|   |        |            |             | 特性是透過「比      |        |        |  |
|   |        |            |             | 較」以「排除」      |        |        |  |
|   |        |            |             | 不符合的資料範      |        |        |  |
|   |        |            |             | 圍,每次比較       |        |        |  |
|   |        |            |             | 後,能排除的資      |        |        |  |
|   |        |            |             | 料越多,則搜尋      |        |        |  |
|   |        |            |             | 效率越高。        |        |        |  |
| 八 | 04/05- | 2-1 搜尋演算法  | Al:身心素質與自我精 | 1. 播放範例影     | 1.課堂討  | 【閱讀素   |  |
|   | 04/09  |            | 進           | 片,引導學生觀      | 論      | 養教育】   |  |
|   |        | 2-2線性搜尋一午餐 | A2:系統思考與解決問 | 察程式的執行情      | 2. 紙筆測 | 閱 J3:理 |  |
|   |        | 滿意度調查      | 題           | 形。           | 驗      | 解學科知   |  |
|   |        |            | B1:符號運用與溝通表 | 2.2-2 節要完成   |        | 識內的重   |  |

|  | 達 | 線性搜尋的演算        | 要詞彙的         |  |
|--|---|----------------|--------------|--|
|  |   | 法, 並利用搜尋       | <b>意涵,</b> 並 |  |
|  |   | 演算法畫出資料        | 懂得如何         |  |
|  |   | 的統計圖表。         | 運用該詞         |  |
|  |   | 3. 【逐步解析       | 彙與他人         |  |
|  |   | 1]:            | 進行溝          |  |
|  |   | -<br>(1)目標:判斷第 | 通。           |  |
|  |   | 一筆資料的分         |              |  |
|  |   | 類。             |              |  |
|  |   | (2)引導思考:單      |              |  |
|  |   | 向選擇結構在不        |              |  |
|  |   | 成立便不執行動        |              |  |
|  |   | 作,此處有三個        |              |  |
|  |   | 不同動作,除了        |              |  |
|  |   | 使用三次單向選        |              |  |
|  |   | 擇結構外, 能怎       |              |  |
|  |   | 麼改寫。           |              |  |
|  |   | 4. 【逐步解析       |              |  |
|  |   | 2】解題分析、引       |              |  |
|  |   | 導說明:           |              |  |
|  |   | Q1 定義函式:       |              |  |
|  |   | (1)目標是搜尋某      |              |  |
|  |   | 一項的資料並分        |              |  |
|  |   | 類,將「第幾         |              |  |
|  |   | 項」設定為變數        |              |  |
|  |   | n使用。           |              |  |

|   |        |               |             | Q2:呼叫函式:  |        |              |  |
|---|--------|---------------|-------------|-----------|--------|--------------|--|
|   |        |               |             | (1)將要搜尋的目 |        |              |  |
|   |        |               |             | 標項次做為參    |        |              |  |
|   |        |               |             | 數。        |        |              |  |
|   |        |               |             | 5. 觀察模組化後 |        |              |  |
|   |        |               |             | 結果是否與模組   |        |              |  |
|   |        |               |             | 化前相同。     |        |              |  |
| 九 | 04/12- | 2-2 線性搜尋 - 午餐 | A1:身心素質與自我精 | 1. 【逐步解析  | 1. 課堂討 | 【閱讀素         |  |
|   | 04/16  | 滿意度調查         | 進           | 3]:       | 論      | 養教育】         |  |
|   |        |               | A2:系統思考與解決問 | (1)目標:統計並 | 2. 上機實 | 閱 J3:理       |  |
|   |        |               | 題           | 分類整個清單的   | 作      | 解學科知         |  |
|   |        |               | B1:符號運用與溝通表 | 資料。       | 3. 作業成 | 識內的重         |  |
|   |        |               | 達           | (2)判斷整個清  | 品      | 要詞彙的         |  |
|   |        |               | B2:科技資訊與媒體素 | 單:利用重複結   | 4. 紙筆測 | <b>意涵,</b> 並 |  |
|   |        |               | 養           | 構、清單長度。   | 驗      | 懂得如何         |  |
|   |        |               |             | (3)控制每次判斷 |        | 運用該詞         |  |
|   |        |               |             | 的項次:利用變   |        | 彙與他人         |  |
|   |        |               |             | 數。        |        | 進行溝          |  |
|   |        |               |             |           |        | 通。           |  |
| + | 04/19- | 2-2線性搜尋一午餐    | Al:身心素質與自我精 | 1. 【逐步解析  | 1. 課堂討 | 【閱讀素         |  |
|   | 04/23  | 滿意度調查         | 進           | 4】解題分析、引  | 論      | 養教育】         |  |
|   |        |               | A2:系統思考與解決問 | 導說明:      | 2. 上機實 | 閱 J3:理       |  |
|   |        |               | 題           | Q1 繪圖時機:  | 作      | 解學科知         |  |
|   |        |               | B1:符號運用與溝通表 | (1)統計完成的時 | 3. 作業成 | 識內的重         |  |
|   |        |               | 達           | 候,利用廣播功   | 品      | 要詞彙的         |  |
|   |        |               | B2:科技資訊與媒體素 | 能進行流程控    | 4. 紙筆測 | <b>意涵,並</b>  |  |

|    |        |          | 養           | 制,並確認一開      | 驗        | 懂得如何   |   |
|----|--------|----------|-------------|--------------|----------|--------|---|
|    |        |          |             | 始畫面淨空。       |          | 運用該詞   |   |
|    |        |          |             | (2)有三個不同分    |          | 彙與他人   |   |
|    |        |          |             | 類要畫,利用三      |          | 進行溝    |   |
|    |        |          |             | 個角色進行繪       |          | 通。     |   |
|    |        |          |             | 圖。           |          |        |   |
|    |        |          |             | Q2:繪製長條      |          |        |   |
|    |        |          |             | 圖:           |          |        |   |
|    |        |          |             | (1)筆跡外觀(粗    |          |        |   |
|    |        |          |             | 細、顏色)與角色     |          |        |   |
|    |        |          |             | 一致。          |          |        |   |
|    |        |          |             | (2)繪圖方向與範    |          |        |   |
|    |        |          |             | 圍限制。         |          |        |   |
|    |        |          |             | (3) 繪圖距離計    |          |        |   |
|    |        |          |             | 算。           |          |        |   |
|    |        |          |             | Q3: 說出百分     |          |        |   |
|    |        |          |             | 出:           |          |        |   |
|    |        |          |             | (1)計算百分比     |          |        |   |
|    |        |          |             | 後,四拴五入。      |          |        |   |
|    |        |          |             | (2)組合要說出的    |          |        |   |
|    |        |          |             | 字串,利用「外      |          |        |   |
|    |        |          |             | 觀頻」積太說出      |          |        |   |
|    |        |          |             | 结果。          |          |        |   |
| +- | 04/26- | 2-2 小試身手 | A1:身心素質與自我精 | 1【2-2小試身     | 1 課堂討    | 【閱讀素   |   |
| '  | 04/30  |          | 准           | 手】引導解析:      | 1· 小工 17 | 着教育】   |   |
|    | 01/00  |          | A2·系統思考與解決問 | (1) 輸入 研: 設定 | 2 ト機會    | 間 I3·理 |   |
|    |        |          |             |              |          |        | 1 |

|    |        | 1              | 1           |                | 1      |        |
|----|--------|----------------|-------------|----------------|--------|--------|
|    |        |                | 題           | <b>詢問,並將答案</b> | 作      | 解學科知   |
|    |        |                | B1:符號運用與溝通表 | 添加到清單中。        | 3. 作業成 | 識內的重   |
|    |        |                | 達           | (2)刪除鈕:        |        | 要詞彙的   |
|    |        |                | B2:科技資訊與媒體素 | ①使用線性搜尋        | 4. 紙筆測 | 意涵,並   |
|    |        |                | 養           | 法。             | 驗      | 懂得如何   |
|    |        |                |             | ②判斷刪除時         |        | 運用該詞   |
|    |        |                |             | 機:詢問的答案        |        | 彙與他人   |
|    |        |                |             | 與食物清單中內        |        | 進行溝    |
|    |        |                |             | 容相同時,删除        |        | 通。     |
|    |        |                |             | 此項次的內容以        |        |        |
|    |        |                |             | 及保存期限。         |        |        |
|    |        |                |             | (3)查詢鈕:        |        |        |
|    |        |                |             | ①使用線性搜尋        |        |        |
|    |        |                |             | 法。             |        |        |
|    |        |                |             | ②詢問的答案與        |        |        |
|    |        |                |             | 食物清單中內容        |        |        |
|    |        |                |             | 相同時,利用字        |        |        |
|    |        |                |             | 串組合說出食物        |        |        |
|    |        |                |             | 內容以及保存期        |        |        |
|    |        |                |             | 限。             |        |        |
| += | 05/03- | 3-1 認識 MIT App | A1:身心素質與自我精 | 1.介紹 MIT App   | 1.上機實  | 【閱讀素   |
|    | 05/07  | Inventor       | 進           | Inventor 與     | 作      | 養教育】   |
|    |        |                | A2:系統思考與解決問 | Scratch 同樣是    | 2. 課堂討 | 閱 J3:理 |
|    |        |                | 題           | 視覺化程式設計        | 論      | 解學科知   |
|    |        |                | A3:規劃執行與創新應 | 軟體,目前可用        | 3. 紙筆測 | 識內的重   |
|    |        |                | 變           | 於開發安卓系統        | 驗      | 要詞彙的   |

|  | 1           |                                 |              |
|--|-------------|---------------------------------|--------------|
|  | B1:符號運用與溝通表 | 的 app,且 iOS                     | <b>意涵,</b> 並 |
|  | 達           | 版本也正在測試                         | 懂得如何         |
|  |             | 中。                              | 運用該詞         |
|  |             | 2. 說明 MIT App                   | 彙與他人         |
|  |             | Inventor 開發                     | 進行溝          |
|  |             | App的優點。                         | 通。           |
|  |             | 3. 引導學生開啟                       |              |
|  |             | MIT App                         |              |
|  |             | Inventor 的網                     |              |
|  |             | 站,說明目前開                         |              |
|  |             | 發App所使用的                        |              |
|  |             | 版本為第二代,                         |              |
|  |             | 簡稱 AI2,此網                       |              |
|  |             | 百就是開發頁                          |              |
|  |             | 面。                              |              |
|  |             | 4 進入開發百面                        |              |
|  |             | 方式:艾治有                          |              |
|  |             | Google 帳戶,可                     |              |
|  |             | 去使用小叮嚀的                         |              |
|  |             | 大士众入。                           |              |
|  |             | 5 引道學子收百                        |              |
|  |             | 5. 刀守子王府員                       |              |
|  |             | 面の換為主义分                         |              |
|  |             | 四<br>C 用 X Amm 中 H              |              |
|  |             | U. 研發 APP 时 <u></u><br>力士 加州 小上 |              |
|  |             | 没有絶對的步                          |              |
|  |             | 聯,但基本流程                         |              |

|  |  | 可大致分為建立                                               |  |  |
|--|--|-------------------------------------------------------|--|--|
|  |  | 專案、畫面編                                                |  |  |
|  |  | 排、程式設計、                                               |  |  |
|  |  | 測試修正等四個                                               |  |  |
|  |  | 步驟。                                                   |  |  |
|  |  | 7. 介紹 AI2 書面                                          |  |  |
|  |  | 编排介面的各區                                               |  |  |
|  |  | 功能。                                                   |  |  |
|  |  | 8 提醒學生命名                                              |  |  |
|  |  | 原則:方便管理                                               |  |  |
|  |  | 與使用,有音義                                               |  |  |
|  |  | 的命名可讓程式                                               |  |  |
|  |  | 可讀性更高,在                                               |  |  |
|  |  | 取用時也不易搞                                               |  |  |
|  |  | 混。                                                    |  |  |
|  |  | 10 庙田去介面稻                                             |  |  |
|  |  | 10. 使用有丌画频则由, 句合了细                                    |  |  |
|  |  | <b>小</b> 」 · 巴古 J 祖<br>亡 ann ま石的其                     |  |  |
|  |  | 成 app 重回的本                                            |  |  |
|  |  | <b>华儿什,</b> 例如保                                       |  |  |
|  |  | 載、按鈕。   11 人の一篇に、 、 、 、 、 、 、 、 、 、 、 、 、 、 、 、 、 、 、 |  |  |
|  |  | 11. 介紹係鐵、义                                            |  |  |
|  |  | 子輸入盒、按鈕                                               |  |  |
|  |  | 的功能。                                                  |  |  |
|  |  | 12. 屬性就像走兀                                            |  |  |
|  |  | 件的衣服,可以                                               |  |  |
|  |  | 透過更改屬性的                                               |  |  |

|    |        |                |             | 值,讓元件呈現      |        |             |  |
|----|--------|----------------|-------------|--------------|--------|-------------|--|
|    |        |                |             | 不同外觀。        |        |             |  |
|    |        |                |             | 13. 說明指定寬度   |        |             |  |
|    |        |                |             | (高度)的方       |        |             |  |
|    |        |                |             | 式,介紹像素及      |        |             |  |
|    |        |                |             | 比例的標準。       |        |             |  |
| 十三 | 05/10- | 3-1 認識 MIT App | Al:身心素質與自我精 | 1. 介紹 AI2 的元 | 1.上機實  | 【閱讀素        |  |
|    | 05/14  | Inventor       | 進           | 件運作邏輯與流      | 作      | 養教育】        |  |
|    |        |                | A2:系統思考與解決問 | 程:           | 2. 課堂討 | 閱 J3:理      |  |
|    |        | 【第二次評量週】       | 題           | (1)元件:用以構    | 論      | 解學科知        |  |
|    |        |                | A3:規劃執行與創新應 | 成 app 的操作畫   | 3. 紙筆測 | 識內的重        |  |
|    |        |                | 變           | 面。           | 驗      | 要詞彙的        |  |
|    |        |                | B1:符號運用與溝通表 | (2)屬性:呈現元    |        | <b>意涵,並</b> |  |
|    |        |                | 達           | 件的各種性質       |        | 懂得如何        |  |
|    |        |                |             | (如寬度、高       |        | 運用該詞        |  |
|    |        |                |             | 度、背景顏色)。     |        | 彙與他人        |  |
|    |        |                |             | (3)事件:使用者    |        | 進行溝         |  |
|    |        |                |             | 觸發預設的條件      |        | 通。          |  |
|    |        |                |             | 時,稱為事件發      |        |             |  |
|    |        |                |             | 生(如按鈕被點      |        |             |  |
|    |        |                |             | 擊時)。         |        |             |  |
|    |        |                |             | (4)方法:以積木    |        |             |  |
|    |        |                |             | 方塊設計成的程      |        |             |  |
|    |        |                |             | 式碼,針對事件      |        |             |  |
|    |        |                |             | 作出相對的反       |        |             |  |
|    |        |                |             | 應。           |        |             |  |

|  |  | 2. 介紹 AI2 程式                          |  |  |
|--|--|---------------------------------------|--|--|
|  |  | 設計介面的進入                               |  |  |
|  |  | 方式以及各區功                               |  |  |
|  |  | 能。                                    |  |  |
|  |  | 3. AI2 的方塊分                           |  |  |
|  |  | 為三個類別:                                |  |  |
|  |  | <ol> <li>(1)內件:AI2所</li> </ol>        |  |  |
|  |  | 提供的基本程式                               |  |  |
|  |  | <b>穑木</b> ,主要向今                       |  |  |
|  |  | 流程與邏輯控                                |  |  |
|  |  | 制,以及變數、                               |  |  |
|  |  | 文字、數字的使                               |  |  |
|  |  | 用。                                    |  |  |
|  |  | (2)元件:設計者                             |  |  |
|  |  | 编排至書面的元                               |  |  |
|  |  | ····································· |  |  |
|  |  | 前 自日 助 座 王                            |  |  |
|  |  | 的持大列丰。                                |  |  |
|  |  | 的俱不列衣。                                |  |  |
|  |  | (1) 仕息儿什・石                            |  |  |
|  |  | <b>议</b> 司有 绷 拆 1 伯<br>日 新 则 始 テ 从    |  |  |
|  |  | 问领列的儿什                                |  |  |
|  |  | (例如兩個投                                |  |  |
|  |  | 鈕),可以使用任                              |  |  |
|  |  | 急兀仵控制所有                               |  |  |
|  |  | 的按鈕執行動                                |  |  |
|  |  | 作。                                    |  |  |

|    |                 |          |                                                                              | <ul> <li>4. 方塊分類:</li> <li>(1)事件:用於偵<br/>測事件的發生。</li> <li>(2)方法:執行動<br/>作作出相對反<br/>應。</li> <li>(3)屬性:用於修<br/>改或取用屬性值</li> </ul> |                                                                  |                                               |  |
|----|-----------------|----------|------------------------------------------------------------------------------|----------------------------------------------------------------------------------------------------|------------------------------------------------------------------|-----------------------------------------------|--|
| 十四 | 05/17-<br>05/21 | 3-2 匯率換算 | A1:身心素質與自我精<br>進<br>A2:系統思考與解決問<br>題<br>A3:規劃執行與創新應<br>變<br>B1:符號運用與溝通表<br>達 | (X)<br>(X)<br>(X)<br>(X)<br>(X)<br>(X)<br>(X)<br>(X)                                                                            | <ol> <li>1.論</li> <li>2.上代</li> <li>4. 紙</li> <li>4. </li> </ol> | 【養閱解識要意懂運彙進通閱教J學內詞涵得用與行。讀育:科的彙,如該他溝素】理知重的並何詞人 |  |

|  |  | └ changeMoney 」 |  |  |
|--|--|-----------------|--|--|
|  |  | 的新專案。           |  |  |
|  |  | 5. 提醒學生         |  |  |
|  |  | Screenl 的名稱     |  |  |
|  |  | 是固定的,無法         |  |  |
|  |  | 更動,通常會將         |  |  |
|  |  | Screenl 當作首     |  |  |
|  |  | 頁使用。            |  |  |
|  |  | 6. 带入「設計        |  |  |
|  |  | 圖」的概念,引         |  |  |
|  |  | 導學生思考要用         |  |  |
|  |  | 什麼 app 來呈現      |  |  |
|  |  | 所需的功能。          |  |  |
|  |  | 7. 畫面編排:        |  |  |
|  |  | (1)【實作          |  |  |
|  |  | Step1】請學生更      |  |  |
|  |  | 改 Screenl 的標    |  |  |
|  |  | 題, 說明標題正        |  |  |
|  |  | 如同瀏覽器分頁         |  |  |
|  |  | 上的網頁名稱,         |  |  |
|  |  | 簡潔的說明本頁         |  |  |
|  |  | 面的功能。           |  |  |
|  |  | (2). 延續 3-1 節   |  |  |
|  |  | 提及的概念,利         |  |  |
|  |  | 用圖片說明 app       |  |  |
|  |  | 畫面主要都是以         |  |  |

|    |        |          |             | 止稻元代细式。           |        |      |  |
|----|--------|----------|-------------|-------------------|--------|------|--|
|    |        |          |             | 此現几什組成。<br>(9)【宣告 |        |      |  |
|    |        |          |             | (3)【實作            |        |      |  |
|    |        |          |             | Step2】請學生加        |        |      |  |
|    |        |          |             | 入標籤元件、重           |        |      |  |
|    |        |          |             | 新命名元件,並           |        |      |  |
|    |        |          |             | 修改此元件的屬           |        |      |  |
|    |        |          |             | 性,觀察前後的           |        |      |  |
|    |        |          |             | 差別。               |        |      |  |
|    |        |          |             | 8. 說明 AI2 中的      |        |      |  |
|    |        |          |             | 元件上下順序,           |        |      |  |
|    |        |          |             | 與元件清單中元           |        |      |  |
|    |        |          |             | 件的排序相同,           |        |      |  |
|    |        |          |             | 例如設定前的圖           |        |      |  |
|    |        |          |             | 中,文字輸入盒           |        |      |  |
|    |        |          |             | 在標籤 App 標題        |        |      |  |
|    |        |          |             | 與按鈕之間。            |        |      |  |
|    |        |          |             | 9. 引導學生依序         |        |      |  |
|    |        |          |             | 加入所需元件,           |        |      |  |
|    |        |          |             | 並修改屬性與名           |        |      |  |
|    |        |          |             | 稱,完成設定後           |        |      |  |
|    |        |          |             | 的畫面。              |        |      |  |
|    |        |          |             | 10. 說明同樣的事        |        |      |  |
|    |        |          |             | 件, 會因為作用          |        |      |  |
|    |        |          |             | 對象不同而產生           |        |      |  |
|    |        |          |             | 不一樣的結果。           |        |      |  |
| 十五 | 05/24- | 3-2 匯率換算 | A1:身心素質與自我精 | 1. 程式設計:          | 1. 課堂討 | 【閱讀素 |  |

| 05/28 | 往                    | (1)【實作                         | 論            | <b>春</b> 教育】   |  |
|-------|----------------------|--------------------------------|--------------|----------------|--|
|       | A2·系統思者與解決問          | Sten1】 請學生切                    | 2 ト機會        | 展<br>閉<br>I3・理 |  |
|       | 題                    | 拖至程式設計介                        | 作            | 解學科知           |  |
|       | A3·規劃執行與創新應          | 而。                             | 3 作業成        | 識內的重           |  |
|       | <i>戀</i>             | (2) 掩 笪 鈕 裙 點 擊                | 品            | 要詞量的           |  |
|       | 又<br>R1· 符號運用 與 溝通 表 | 時觸發「事件」,                       | 4 纸筆測        | <b>主派</b> ,並   |  |
|       | 注                    | 取得要拖管全額                        | 品            | 海 业 懂得如何       |  |
|       | -4                   | 水内 文 沃 开 亚 研<br>的 文 定 「 屬 州 」, | 192 <b>2</b> | 運用並詞           |  |
|       |                      | 利田巷太知公山                        |              | 是用吸的           |  |
|       |                      | 们们很个组白山                        |              | 来兴他八           |  |
|       |                      | 珍以换开始不的<br>                    |              | 连门件            |  |
|       |                      | 又子」燭任」く                        |              | 300 0          |  |
|       |                      | · 力法」<br>(9) 【                 |              |                |  |
|       |                      |                                |              |                |  |
|       |                      | Step2                          |              |                |  |
|       |                      | (1)請學生找到觸                      |              |                |  |
|       |                      | 發事件的積木,                        |              |                |  |
|       |                      | 加入至畫面中。                        |              |                |  |
|       |                      | ②請學生找出設                        |              |                |  |
|       |                      | 定屬性的積木,                        |              |                |  |
|       |                      | 加入事件方塊                         |              |                |  |
|       |                      | 內。                             |              |                |  |
|       |                      | (4)【實作                         |              |                |  |
|       |                      | Step3】請學生利                     |              |                |  |
|       |                      | 用內件方塊與元                        |              |                |  |
|       |                      | 件方塊,組合出                        |              |                |  |
|       |                      | 換算臺幣的方                         |              |                |  |

|    |        |            |             | 法。         |        |              |  |
|----|--------|------------|-------------|------------|--------|--------------|--|
|    |        |            |             | 2. 引導學生開啟  |        |              |  |
|    |        |            |             | 模擬器程式進行    |        |              |  |
|    |        |            |             | 測試,提醒在測    |        |              |  |
|    |        |            |             | 試過程中模擬器    |        |              |  |
|    |        |            |             | 程式不可關閉,    |        |              |  |
|    |        |            |             | 如果中途遇到斷    |        |              |  |
|    |        |            |             | 線問題,則需要    |        |              |  |
|    |        |            |             | 將模擬器重開     |        |              |  |
|    |        |            |             | 後,再重新連線    |        |              |  |
|    |        |            |             | 一次。        |        |              |  |
| 十六 | 05/31- | 3-3 英文學習幫手 | A1:身心素質與自我精 | 1. 播放範例影   | 1. 課堂討 | 【閱讀素         |  |
|    | 06/04  |            | 進           | 片,引導學生觀    | 論      | 養教育】         |  |
|    |        |            | A2:系統思考與解決問 | 察程式的執行情    | 2. 上機實 | 閱 J3:理       |  |
|    |        |            | 題           | 形。         | 作      | 解學科知         |  |
|    |        |            | A3:規劃執行與創新應 | 2. App 摘要: | 3. 作業成 | 識內的重         |  |
|    |        |            | 變           | (1)利用按鈕觸發  | 品      | 要詞彙的         |  |
|    |        |            | B1:符號運用與溝通表 | 程式,顯示對應    | 4. 紙筆測 | <b>意涵,</b> 並 |  |
|    |        |            | 達           | 文字,並執行文    | 驗      | 懂得如何         |  |
|    |        |            |             | 字語音轉換器功    |        | 運用該詞         |  |
|    |        |            |             | 能。         |        | 彙與他人         |  |
|    |        |            |             | (2)更改屬性值進  |        | 進行溝          |  |
|    |        |            |             | 行按鈕圖片化設    |        | 通。           |  |
|    |        |            |             | 計。         |        |              |  |
|    |        |            |             | 3. 本節重點是利  |        |              |  |
|    |        |            |             | 用元件配置及屬    |        |              |  |

|  |  | 性變更,設計出                     |  |  |
|--|--|-----------------------------|--|--|
|  |  | 好看的畫面。                      |  |  |
|  |  | 4. 說明在 AI2 安                |  |  |
|  |  | 排元件時預設只                     |  |  |
|  |  | 能垂直的堆放,                     |  |  |
|  |  | 沒辦法平行的擺                     |  |  |
|  |  | 放元件,此時可                     |  |  |
|  |  | 利用表格配置元                     |  |  |
|  |  | 件,將元件放在                     |  |  |
|  |  | 表格內。                        |  |  |
|  |  | 5 表格配置:                     |  |  |
|  |  | (1)【實作】引導                   |  |  |
|  |  | 學生加入表格配                     |  |  |
|  |  | 予 上加入 农 相 品 置 後 , 將 按 知 握   |  |  |
|  |  | 直夜 州夜 <u></u> 施施<br>放至表校的左上 |  |  |
|  |  | 从王 <b></b> ( 第一 列 第一        |  |  |
|  |  | <b>万(</b> 和 )7和<br>行)。      |  |  |
|  |  | (9) 治明 协知 明 九               |  |  |
|  |  | (4) 机切按亚坑住                  |  |  |
|  |  | 极成住衣俗内,                     |  |  |
|  |  | 山此按鈕廷衣俗                     |  |  |
|  |  | 的内僧」儿                       |  |  |
|  |  | 件,如禾删捍衣                     |  |  |
|  |  | 格配直兀仵,按                     |  |  |
|  |  | 鈕也曾被删捏。<br>C 山久回山小:         |  |  |
|  |  | b. 按鈕圖片化:                   |  |  |
|  |  | (1)利用圖像表達                   |  |  |

|    |        |           |             | 功能的放卸陈虑    |        |        |  |
|----|--------|-----------|-------------|------------|--------|--------|--|
|    |        |           |             | 功肥的按鈕週处    |        |        |  |
|    |        |           |             | 可見,包括瀏覽    |        |        |  |
|    |        |           |             | 器上的回首頁也    |        |        |  |
|    |        |           |             | 是一種例子,而    |        |        |  |
|    |        |           |             | 在 app 中因為文 |        |        |  |
|    |        |           |             | 字較占空間,按    |        |        |  |
|    |        |           |             | 钮圖片化更是常    |        |        |  |
|    |        |           |             | 見。         |        |        |  |
|    |        |           |             | (2)【實作】提示  |        |        |  |
|    |        |           |             | 學生利用更改按    |        |        |  |
|    |        |           |             | 鈕的圖像屬性,    |        |        |  |
|    |        |           |             | 設定按鈕的樣式    |        |        |  |
|    |        |           |             | 後,別忘記將文    |        |        |  |
|    |        |           |             | 字内容清空,以    |        |        |  |
|    |        |           |             | 免圖片上還會出    |        |        |  |
|    |        |           |             | 現文字。       |        |        |  |
|    |        |           |             | (3)重複練習:讓  |        |        |  |
|    |        |           |             | 學生完成剩餘三    |        |        |  |
|    |        |           |             | 個按鈕的外觀設    |        |        |  |
|    |        |           |             | 計。         |        |        |  |
| ++ | 06/07- | 3-3英文學習幫手 | A1:身心素質與自我精 | 1. 顯示元件、發  | 1. 課堂討 | 【閱讀素   |  |
|    | 06/11  |           | 進           | 音元件:       | 論      | 養教育】   |  |
|    |        |           | A2:系統思考與解決問 | (1)【實作】加入  | 2. 上機實 | 閱 J3:理 |  |
|    |        |           | 題           | 顯示單字要使用    | 作      | 解學科知   |  |
|    |        |           | A3:規劃執行與創新應 | 的標籤元件,提    | 3. 作業成 | 識內的重   |  |
|    |        |           | 變           | 醒學生程式一開    | 品      | 要詞彙的   |  |

|  | B1:符號運用與溝通表 | 始的時候沒有按   | 4. 紙筆測 | 意涵,並 |  |
|--|-------------|-----------|--------|------|--|
|  | 達           | 鈕被點擊,因此   | 驗      | 懂得如何 |  |
|  |             | 文字屬性應該留   |        | 運用該詞 |  |
|  |             | 空白。       |        | 彙與他人 |  |
|  |             | (2)說明非可視元 |        | 進行溝  |  |
|  |             | 件的概念,舉例   |        | 通。   |  |
|  |             | 「播放音樂」的   |        |      |  |
|  |             | 時候,看不到但   |        |      |  |
|  |             | 聽的到,代表此   |        |      |  |
|  |             | 元件有被编排在   |        |      |  |
|  |             | 畫面中。      |        |      |  |
|  |             | (3)【實作】加入 |        |      |  |
|  |             | 文字語音轉換器   |        |      |  |
|  |             | 元件,確認下方   |        |      |  |
|  |             | 提示「非可視元   |        |      |  |
|  |             | 件」有沒有顯    |        |      |  |
|  |             | 示。        |        |      |  |
|  |             | 2. 程式設計、測 |        |      |  |
|  |             | 試修正:      |        |      |  |
|  |             | (1)【實作    |        |      |  |
|  |             | Step1】設定按 |        |      |  |
|  |             | 鈕.被點選事件,  |        |      |  |
|  |             | 修改標籤元件的   |        |      |  |
|  |             | 文字屬性, 達成  |        |      |  |
|  |             | 單字的顯示     |        |      |  |
|  |             | (2)說明程式是循 |        |      |  |
|  |             |           |        |      |  |

|    |        |           |             | 序進行,但因程    |        |        |  |
|----|--------|-----------|-------------|------------|--------|--------|--|
|    |        |           |             | 式執行速度快,    |        |        |  |
|    |        |           |             | 除非設定等式感    |        |        |  |
|    |        |           |             | 覺上會待時間,    |        |        |  |
|    |        |           |             | 否則連續兩行的    |        |        |  |
|    |        |           |             | 程是同時執行     |        |        |  |
|    |        |           |             | 的,但仍須考量    |        |        |  |
|    |        |           |             | 先後順序,以免    |        |        |  |
|    |        |           |             | 前面的程式更改    |        |        |  |
|    |        |           |             | 了某個值,導致    |        |        |  |
|    |        |           |             | 後方程式運算結    |        |        |  |
|    |        |           |             | 果出錯。       |        |        |  |
|    |        |           |             | 3.【實作      |        |        |  |
|    |        |           |             | Step2]     |        |        |  |
|    |        |           |             | (1)請同學找到文  |        |        |  |
|    |        |           |             | 字語音轉換器的    |        |        |  |
|    |        |           |             | 積木,加入顯示    |        |        |  |
|    |        |           |             | 單字的程式之     |        |        |  |
|    |        |           |             | 後。         |        |        |  |
|    |        |           |             | (2)設定正確的英  |        |        |  |
|    |        |           |             | 文單字內容。     |        |        |  |
| 十八 | 06/14- | 3-4 隨身資訊站 | A1:身心素質與自我精 | 1. 播放範例影   | 1. 課堂討 | 【閱讀素   |  |
|    | 06/18  |           | 進           | 片,引導學生觀    | 論      | 養教育】   |  |
|    |        |           | A2:系統思考與解決問 | 察程式的執行情    | 2. 上機實 | 閱 J3:理 |  |
|    |        |           | 題           | 形。         | 作      | 解學科知   |  |
|    |        |           | A3:規劃執行與創新應 | 2. App 摘要: | 3. 作業成 | 識內的重   |  |

| r r |             |                 |        |      | r |
|-----|-------------|-----------------|--------|------|---|
|     | 變           | (1)利用按鈕觸發       |        | 要詞彙的 |   |
|     | B1:符號運用與溝通表 | 程式,開啟不同         | 4. 紙筆測 | 意涵,並 |   |
|     | 達           | 頁面。             | 驗      | 懂得如何 |   |
|     |             | (2)利用網路瀏覽       |        | 運用該詞 |   |
|     |             | 器元件,引用外         |        | 彙與他人 |   |
|     |             | 部資源。            |        | 進行溝  |   |
|     |             | 3. 說明在多頁式       |        | 通。   |   |
|     |             | 的 App 中,通常      |        |      |   |
|     |             | 會製作首頁,作         |        |      |   |
|     |             | 為前往其他頁面         |        |      |   |
|     |             | 的入口。            |        |      |   |
|     |             | 4. 首頁設計:        |        |      |   |
|     |             | (1)說明 AI2 安排    |        |      |   |
|     |             | 元件時,預設的         |        |      |   |
|     |             | 間隔較小,有的         |        |      |   |
|     |             | 人手指可能較          |        |      |   |
|     |             | 粗,可能會不小         |        |      |   |
|     |             | 心誤觸其他按          |        |      |   |
|     |             | <b>鈕</b> ,因此可以使 |        |      |   |
|     |             | 用水平配置元件         |        |      |   |
|     |             | 來加大元件之間         |        |      |   |
|     |             | 的間距。            |        |      |   |
|     |             | (2)引導學生加入       |        |      |   |
|     |             | 水平配置元件,         |        |      |   |
|     |             | 將高度設定為10        |        |      |   |
|     |             | 像素。             |        |      |   |

|  |  | (3)提示學生按鈕  |  |
|--|--|------------|--|
|  |  | 之間要記得加大    |  |
|  |  | 間距。        |  |
|  |  | 5. 分頁設計:   |  |
|  |  | (1)說明其他螢幕  |  |
|  |  | (分頁)的命名    |  |
|  |  | 規則。        |  |
|  |  | (2)【實作     |  |
|  |  | Step3】提醒學生 |  |
|  |  | 新增分頁後,別    |  |
|  |  | 忘記設定該頁面    |  |
|  |  | 的螢幕基礎設     |  |
|  |  | 定。         |  |
|  |  | (3)水平元件除了  |  |
|  |  | 作為版面區隔     |  |
|  |  | 外,還能將元件    |  |
|  |  | 「水平」的編排    |  |
|  |  | 在同一列,與表    |  |
|  |  | 格配置元件不同    |  |
|  |  | 的是水平配置只    |  |
|  |  | 有一列,此列中    |  |
|  |  | 的元件是由左至    |  |
|  |  | 右擺放,中間沒    |  |
|  |  | 有間隔。       |  |
|  |  | (4)【實作     |  |
|  |  | Step4】說明沒有 |  |

|    |        |           |             | 机宁水亚和罢元                          |        |             |  |
|----|--------|-----------|-------------|----------------------------------|--------|-------------|--|
|    |        |           |             | <b>改</b> 龙小十郎 且儿                 |        |             |  |
|    |        |           |             | 件的局度時,其                          |        |             |  |
|    |        |           |             | 高度會受到包含                          |        |             |  |
|    |        |           |             | 其中的元件影                           |        |             |  |
|    |        |           |             | 響。                               |        |             |  |
|    |        |           |             | (5)介紹網路瀏覽                        |        |             |  |
|    |        |           |             | 器元件的功能,                          |        |             |  |
|    |        |           |             | 說明編排至畫面                          |        |             |  |
|    |        |           |             | 中時,此元件會                          |        |             |  |
|    |        |           |             | 呈現地球的樣                           |        |             |  |
|    |        |           |             | 子,實際測試使                          |        |             |  |
|    |        |           |             | 用時,會顯示外                          |        |             |  |
|    |        |           |             | 部網站的內容。                          |        |             |  |
|    |        |           |             | (6)【實作                           |        |             |  |
|    |        |           |             | Step5】完成網路                       |        |             |  |
|    |        |           |             | 瀏覽器元件的設                          |        |             |  |
|    |        |           |             | 定。                               |        |             |  |
| 十九 | 06/21- | 3-4 隨身資訊站 | A1:身心素質與自我精 | 1. 程式設計:                         | 1.課堂討  | 【閱讀素        |  |
|    | 06/25  |           | 進           | <ol> <li>(1) 複習本節 app</li> </ol> | 論      | 養教育】        |  |
|    |        | 【第三次評量週】  | A2:系統思考與解決問 | 功能,透過點擊                          | 2. 上機實 | 閱 J3:理      |  |
|    |        |           | 題           | 按鈕開啟其他螢                          | 作      | 解學科知        |  |
|    |        |           | A3:規劃執行與創新應 | 幕。                               | 3. 作業成 | 識內的重        |  |
|    |        |           | 變           | (2)【實作】設定                        | 品      | 要詞彙的        |  |
|    |        |           | B1:符號運用與溝通表 | 按鈕.被點選事                          | 4. 紙筆測 | <b>意涵,並</b> |  |
|    |        |           | 達           | 件,以流程控制                          | 驗      | 懂得如何        |  |
|    |        |           |             | 方塊開啟另一個                          |        | 運用該詞        |  |

|    |        |        |                          | 榮慕塔配文字方            |        | 量與他人                  |  |
|----|--------|--------|--------------------------|--------------------|--------|-----------------------|--|
|    |        |        |                          | · 通道行設定。           |        | 准行港                   |  |
|    |        |        |                          | 地运行改入<br>(3)【壬熙并田】 |        | 运行研                   |  |
|    |        |        |                          | (3)【丁脑业用】          |        | 通。                    |  |
|    |        |        |                          | 說明九件 <b>命</b> 名的   |        |                       |  |
|    |        |        |                          | 重要性,按鈕名            |        |                       |  |
|    |        |        |                          | 稱若清楚,即可            |        |                       |  |
|    |        |        |                          | 快速知道此按鈕            |        |                       |  |
|    |        |        |                          | 要開啟的是哪一            |        |                       |  |
|    |        |        |                          | 個頁面。               |        |                       |  |
|    |        |        |                          | (4)引導學生進行          |        |                       |  |
|    |        |        |                          | app 測試,若某          |        |                       |  |
|    |        |        |                          | 些頁面無法顯             |        |                       |  |
|    |        |        |                          | 示,可嘗試使用            |        |                       |  |
|    |        |        |                          | 其他模擬器進行            |        |                       |  |
|    |        |        |                          | 測試。                |        |                       |  |
|    | 06/28- | 學期課程回顧 | A1:身心素質與自我精              | 學期課程回顧。            | 1. 課堂討 | 【閱讀素                  |  |
|    | 06/30  |        | 進                        |                    | 論      | 養教育】                  |  |
|    |        |        | A2:系統思考與解決問              |                    | 2. 紙筆測 | 閱 J3:理                |  |
|    |        |        | 題                        |                    | 驗      | 解學科知                  |  |
|    |        |        | A3·規劃執行與創新應              |                    |        | 識內的重                  |  |
| ++ |        |        | 総                        |                    |        | <b>亚</b> 詞 量 的        |  |
| u  |        |        | 又<br>R1· 岱 瑞 湄 田 朗 湛 涌 圭 |                    |        | <b>女</b> 码来的<br>音派,并  |  |
|    |        |        | DI. 何 颁 建 用 兴 佛 迪 衣      |                    |        | 忌烟,亚                  |  |
|    |        |        | 廷                        |                    |        | <b>運行如</b> 何<br>第四廿55 |  |
|    |        |        |                          |                    |        | 建用該詞                  |  |
|    |        |        |                          |                    |        | 彙與他人                  |  |
|    |        |        |                          |                    |        | 進行溝                   |  |

|  |  |  | 通。 |  |
|--|--|--|----|--|
|  |  |  |    |  |

註1:請分別列出七、八年級第一學期及第二學期八個學習領域(語文、數學、自然科學、綜合、藝術、健體、社會及科技等領域) 之教學計畫表。

註2: 議題融入部份, 請填入法定議題及課綱議題。

註3:藝術才能班請於表件中加列「課程目標/學習構面」項目,該項目內容含創作與展演、知識與概念、藝術與文化、藝術與生活、藝術專題,共計5面向。

註4: 起迄日期可依疫情或實際需要彈性調整。